# Manual de instrucciones Nivector FTI26

Capacitancia

Detector de nivel para sólidos granulados de grano fino y pulverulentos

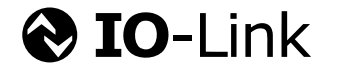

BA01830F/23/ES/04.19

71455065 2019-10-01

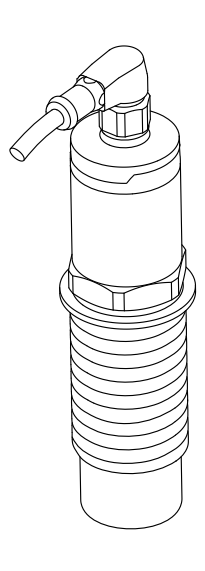

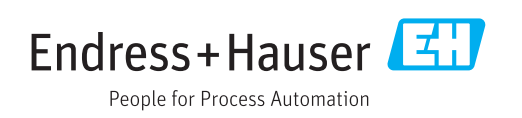

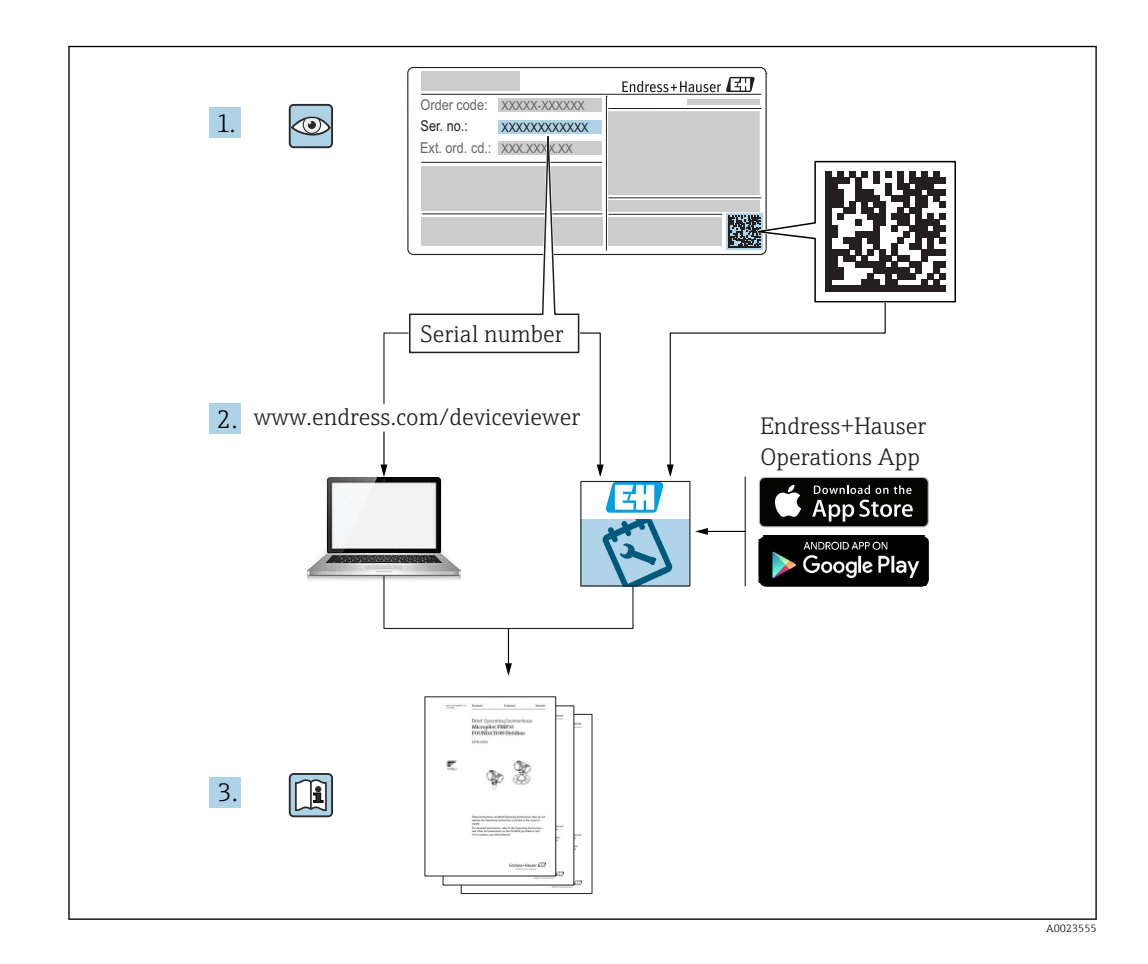

# Índice de contenidos

| 1                                       | Sobre este documento                                                                                                    | 5                |
|-----------------------------------------|----------------------------------------------------------------------------------------------------|------------------|
| 1.1<br>1.2<br>1.3<br>1.4                | Finalidad del documento                                                                                                    | 5<br>5<br>5      |
| 1.5<br>1.6<br>1.7<br>1.8<br>1.9<br>1.10 | mación<br>Símbolos en gráficos<br>Documentación<br>Documentación estándar<br>Documentación suplementaria<br>Certificados<br>Marcas registradas | 5 6 6 6 6 6      |
| 2                                       | Instrucciones de seguridad bási-                                                                                                    |                  |
|                                         | cas                                                                                                    | 7                |
| 2.1<br>2.2<br>2.3<br>2.4<br>2.5         | Requisitos que debe cumplir el personal<br>Uso previsto                                                                                        | 7<br>7<br>8<br>8 |
| 2.6                                     | Seguridad TI                                                                                                    | 8                |
| 3                                       | Descripción del producto                                                                                                    | 9                |
| 3.1                                     | Estructura de pedido del producto                                                                                                    | 9                |
| 4                                       | Recepción de material e identifica-                                                                                                    |                  |
|                                         | ción del producto 10                                                                                                    | )                |
| 4.1<br>4.2<br>4.3                       | Recepción de material10Identificación del producto10Almacenamiento y transporte11                                                              | )<br>0<br>1      |
| 5                                       | Instalación 12                                                                                                    | 2                |
| 5.1<br>5.2<br>5.3                       | Condiciones de instalación12Montaje del instrumento de medición12Verificación tras la instalación12                                            | 2<br>2<br>5      |
| 6                                       | Conexión eléctrica 1!                                                                                                    | 5                |
| 6.1<br>6.2                              | Condiciones para la conexión1Conexión del instrumento de medición1                                                                             | 5<br>6           |
| 7                                       | Opciones de configuración 19                                                                                                    | 9                |
| 7.1                                     | Estructura y funciones del menú de configu-<br>ración 19                                                                                       | 9                |
| 8                                       | Integración en el sistema 20                                                                                                    | C                |
| 8.1<br>8.2                              | Datos del proceso                                                                                                    | 0                |
| 8.3                                     | Comandos del sistema                                                                                                    | J<br>3           |

| 9                                                                                                    | Puesta en marcha                                                                                                    | 24                                                                                                    |
|----------------------------------------------------------------------------------------------------|----------------------------------------------------------------------------------------------------|----------------------------------------------------------------------------------------------------|
| 9.1<br>9.2                                                                                                    | Comprobación de funciones<br>Puesta en marcha con menú de configura-                                                                                                    | 24                                                                                                    |
|                                                                                                    | ción                                                                                                    | 24                                                                                                    |
| 9.3<br>0.4                                                                                                    | Función de histéresis, detección de nivel                                                                                                    | 24                                                                                                    |
| 7.4                                                                                                    | del producto                                                                                                    | 27                                                                                                    |
| 9.5                                                                                                    | Ejemplo de aplicación                                                                                                    | 28                                                                                                    |
| 9.6<br>9.7                                                                                                    | Señales luminosos (LED)                                                                                                    | 29<br>29                                                                                                    |
| 9.8                                                                                                    | Funcionamiento con imán de test                                                                                                    | 30                                                                                                    |
| 10                                                                                                    | Diagnósticos y localización y resolu-                                                                                                    |                                                                                                    |
|                                                                                                    | ción de fallos                                                                                                    | 33                                                                                                    |
| 10.1                                                                                                    | Historial del firmware                                                                                                    | 33                                                                                                    |
| 10.2<br>10.3                                                                                                    | Localización y resolución de fallos<br>Información de diagnóstico a través del indi-                                                                                                    | 33                                                                                                    |
| 2015                                                                                                    | cador LED                                                                                                    | 33                                                                                                    |
| 10.4                                                                                                    | Eventos de diagnóstico                                                                                                    | 35                                                                                                    |
| 10.5                                                                                                    | producirse un fallo                                                                                                    | 36                                                                                                    |
| 10.6                                                                                                    | Recuperar los ajustes de fábrica (reset)                                                                                                    | 37                                                                                                    |
| 11                                                                                                    | Mantenimiento                                                                                                    | 38                                                                                                    |
| 11.1                                                                                                    | Limpieza                                                                                                    | 38                                                                                                    |
|                                                                                                    |                                                                                                    |                                                                                                    |
| 12                                                                                                    | Reparaciones                                                                                                    | 38                                                                                                    |
| <b>12</b><br>12.1                                                                                                    | Reparaciones                                                                                                    | <b>38</b><br>38                                                                                                    |
| <b>12</b><br>12.1<br>12.2                                                                                                    | Reparaciones<br>Información general<br>Piezas de recambio                                                                                                    | <b>38</b><br>38<br>38                                                                                                    |
| <b>12</b><br>12.1<br>12.2<br>12.3<br>12.4                                                                                                    | Reparaciones<br>Información general<br>Piezas de recambio<br>Devolución del equipo<br>Eliminación                                                                                                    | <b>38</b><br>38<br>38<br>38<br>38                                                                                                    |
| <b>12</b><br>12.1<br>12.2<br>12.3<br>12.4                                                                                                    | Reparaciones<br>Información general<br>Piezas de recambio<br>Devolución del equipo<br>Eliminación                                                                                                    | 38<br>38<br>38<br>38<br>38                                                                                                    |
| <b>12</b><br>12.1<br>12.2<br>12.3<br>12.4<br><b>13</b>                                                                                                    | Reparaciones<br>Información general<br>Piezas de recambio<br>Devolución del equipo<br>Eliminación<br>Visión general sobre el menú de                                                                                                    | 38<br>38<br>38<br>38<br>38                                                                                                    |
| 12<br>12.1<br>12.2<br>12.3<br>12.4<br>13                                                                                                    | ReparacionesInformación generalPiezas de recambioDevolución del equipoEliminaciónVisión general sobre el menú de<br>configuración                                                                                                    | <ul> <li>38</li> <li>38</li> <li>38</li> <li>38</li> <li>38</li> <li>38</li> </ul>                                                                                                    |
| 12<br>12.1<br>12.2<br>12.3<br>12.4<br>13<br>13                                                                                                    | Reparaciones         Información general         Piezas de recambio         Devolución del equipo         Eliminación         Visión general sobre el menú de configuración         Descripción de parámetros del                                                                                                    | 38<br>38<br>38<br>38<br>38<br><b>38</b>                                                                                                    |
| 12<br>12.1<br>12.2<br>12.3<br>12.4<br>13<br>14                                                                                                    | Reparaciones         Información general         Piezas de recambio         Devolución del equipo         Eliminación         Visión general sobre el menú de configuración         Descripción de parámetros del equipo         equipo                                                                                                    | <ul> <li>38</li> <li>38</li> <li>38</li> <li>38</li> <li>38</li> <li>39</li> <li>41</li> </ul>                                                                                                    |
| <ul> <li>12</li> <li>12.1</li> <li>12.2</li> <li>12.3</li> <li>12.4</li> </ul> 13 14 14.1                                                                                    | Reparaciones         Información general         Piezas de recambio         Devolución del equipo         Eliminación         Visión general sobre el menú de configuración         Descripción de parámetros del equipo         equipo         Identificación                                                                                                    | <ul> <li>38</li> <li>38</li> <li>38</li> <li>38</li> <li>38</li> <li>38</li> <li>39</li> <li>41</li> </ul>                                                                                                    |
| <ul> <li>12</li> <li>12.1</li> <li>12.2</li> <li>12.3</li> <li>12.4</li> <li>13</li> <li>14</li> <li>14.1</li> <li>14.2</li> <li>14.2</li> <li>14.2</li> </ul>               | Reparaciones         Información general         Piezas de recambio         Devolución del equipo         Eliminación         Visión general sobre el menú de<br>configuración         Descripción de parámetros del<br>equipo         Identificación         Diagnóstico         Darámetro                                                                                                    | <ul> <li>38</li> <li>38</li> &lt;</ul> |
| 12<br>12.1<br>12.2<br>12.3<br>12.4<br>13<br>13<br>14<br>14<br>14.1<br>14.2<br>14.3<br>14.4                                                                                   | Reparaciones         Información general         Piezas de recambio         Devolución del equipo         Eliminación         Visión general sobre el menú de<br>configuración         Descripción de parámetros del<br>equipo         Identificación         Diagnóstico         Parámetro         Observación                                                                                                    | 38<br>38<br>38<br>38<br>38<br>38<br>38<br>38<br>39<br>41<br>41<br>42<br>44<br>52                                                                                                    |
| 12<br>12.1<br>12.2<br>12.3<br>12.4<br>13<br>14<br>14<br>14.1<br>14.2<br>14.3<br>14.4<br>15                                                                                   | ReparacionesInformación generalPiezas de recambioDevolución del equipoEliminaciónVisión general sobre el menú de<br>configuraciónDescripción de parámetros del<br>equipoIdentificaciónDiagnósticoParámetroObservación                                                                                                    | <ul> <li>38</li> <li>38</li> &lt;</ul> |
| <ul> <li>12</li> <li>12.1</li> <li>12.2</li> <li>12.3</li> <li>12.4</li> <li>13</li> <li>14</li> <li>14.1</li> <li>14.2</li> <li>14.3</li> <li>14.4</li> <li>15.1</li> </ul> | Reparaciones         Información general         Piezas de recambio         Devolución del equipo         Eliminación         Visión general sobre el menú de         configuración         Descripción de parámetros del         equipo         Identificación         Diagnóstico         Parámetro         Observación                                                                                                    | <ul> <li>38</li> <li>38</li> &lt;</ul> |
| 12<br>12.1<br>12.2<br>12.3<br>12.4<br>13<br>14<br>14.1<br>14.2<br>14.3<br>14.4<br>15.1<br>15.2<br>15.2                                                                       | Reparaciones         Información general         Piezas de recambio         Devolución del equipo         Eliminación         Visión general sobre el menú de<br>configuración         Descripción de parámetros del<br>equipo         Identificación         Diagnóstico         Parámetro         Observación         Adaptador         Protector G 1½", R 1½", NPT 1½"                                                                                          | <b>38</b><br>38<br>38<br>38<br>38<br><b>39</b><br><b>41</b><br>41<br>42<br>44<br>52<br><b>52</b><br>52<br>52<br>53                                                                                                    |
| 12<br>12.1<br>12.2<br>12.3<br>12.4<br>13<br>14<br>14<br>14.1<br>14.2<br>14.3<br>14.4<br>15.1<br>15.2<br>15.3<br>15.4                                                         | Reparaciones         Información general         Piezas de recambio         Devolución del equipo         Eliminación         Visión general sobre el menú de<br>configuración         Descripción de parámetros del<br>equipo         Identificación         Diagnóstico         Parámetro         Observación         Adaptador         Protector G 1½", R 1½", NPT 1½"         Tuerca de fijación                                                               | <b>38</b><br>38<br>38<br>38<br>38<br><b>39</b><br><b>41</b><br>41<br>42<br>44<br>52<br><b>52</b><br>53<br>54<br>54                                                                                                    |
| 12<br>12.1<br>12.2<br>12.3<br>12.4<br>13<br>14<br>14.1<br>14.2<br>14.3<br>14.4<br>15.1<br>15.2<br>15.3<br>15.4<br>15.5                                                       | Reparaciones         Información general         Piezas de recambio         Devolución del equipo         Eliminación         Visión general sobre el menú de         configuración         Descripción de parámetros del         equipo         Identificación         Diagnóstico         Parámetro         Observación         Adaptador         Protector G 1½", R 1½", NPT 1½"         Tuerca de fijación         Cubierta de protección         Imán de test | <b>38</b><br>38<br>38<br>38<br>38<br><b>39</b><br><b>41</b><br>41<br>42<br>44<br>52<br><b>52</b><br>52<br>53<br>54<br>54<br>54<br>54<br>54<br>54                                                                                                    |

Índice alfabético ...... 56

# 1 Sobre este documento

# 1.1 Finalidad del documento

Este manual de instrucciones contiene toda la información que pueda necesitarse durante las distintas fases del ciclo de vida del instrumento: desde la identificación del producto, recepción de entrada del instrumento, el almacenamiento del mismo, hasta su montaje, conexión, configuración y puesta en marcha, incluyendo la localización y resolución de fallos, el mantenimiento y el desguace del instrumento.

## 1.2 Símbolos

#### 1.2.1 Símbolos de seguridad

#### A PELIGRO

Este símbolo le avisa de una situación peligrosa. Si no se evita dicha situación, pueden producirse lesiones graves o mortales.

#### **ADVERTENCIA**

Este símbolo le avisa de una situación peligrosa. Si no se evita dicha situación, pueden producirse lesiones graves o mortales.

#### ATENCIÓN

Este símbolo le avisa de una situación peligrosa. Si no se evita dicha situación, pueden producirse daños menores o de gravedad media.

#### AVISO

Este símbolo señala información sobre procedimientos y otros hechos importantes que no están asociados con riesgos de lesiones.

## 1.3 Símbolos eléctricos

| Símbolo | Significado                                                                                                    |
|---------|----------------------------------------------------------------------------------------------------|
| 니는      | <b>Conexión a tierra</b><br>Una borna de tierra que, para un operario, está conectado con tierra mediante un sistema de puesta a tierra. |
|         | <b>Conexión a tierra de protección</b><br>Un terminal que debe conectarse con tierra antes de hacer cualquier otra conexión.             |

# 1.4 Símbolos para determinados tipos de información

| Símbolo                | Significado                                                                   |
|------------------------|-------------------------------------------------------------------------------|
| $\checkmark\checkmark$ | <b>Preferido</b><br>Procedimientos, procesos o acciones que son preferibles.  |
| $\checkmark$           | <b>Permitido</b><br>Procedimientos, procesos o acciones que están permitidos. |
| $\mathbf{X}$           | <b>Prohibido</b><br>Procedimientos, procesos o acciones que están prohibidos. |
| i                      | <b>Consejo</b><br>Indica información adicional.                               |
|                        | Referencia a páginas                                                          |
| 1. , 2. , 3            | Serie de pasos                                                                |

| Símbolo | Significado          |
|---------|----------------------|
| ∟       | Resultado de un paso |
|         | Inspección visual    |

# 1.5 Símbolos en gráficos

| Símbolo | Significado         |
|---------|---------------------|
| 1, 2, 3 | Número del elemento |
| A, B, C | Vistas              |

# 1.6 Documentación

Para una visión general sobre el alcance de la documentación técnica del equipo, consúltese:

- *W@M Device Viewer* (www.endress.com/deviceviewer): Introduzca el número de serie indicado en la placa de identificación
- *Endress+Hauser Operations App*: Introduzca el número de serie indicado en la placa de identificación o escanee el código matricial en 2D (código QR) que presenta la placa de identificación

# 1.7 Documentación estándar

- TI01384F  $\rightarrow$  Nivector FTI26, IO-Link
- BA01830F  $\rightarrow$  Nivector FTI26 sin IO-Link
- BA01832F  $\rightarrow$  Nivector FTI26, IO-Link
- KA01408F  $\rightarrow$  Nivector FTI26

# 1.8 Documentación suplementaria

- TI00426F/00 → Casquillo de soldadura, adaptador a proceso y bridas (visión general)
- SD01622P/00  $\rightarrow$  Casquillo de soldadura (instrucciones de instalación)
- SD00356F/00  $\rightarrow$  Conector de válvula (instrucciones de instalación)
- SD02242F/00  $\rightarrow$  Protector (instrucciones de instalación)

# 1.9 Certificados

Según la opción que esté seleccionada en la opción "Homologación" del código de producto, se suministran unas instrucciones de seguridad, p. ej. XA. Esta documentación forma parte del Manual de instrucciones. En la placa de identificación se indican las "Instrucciones de seguridad" (XA) que son relevantes para el equipo.

#### Instrucciones de seguridad

- XA01734F/00  $\rightarrow$  ATEX; IECEx
- XA01821F/00  $\rightarrow$  CSA Ex
- XA01943F/00 → EAC Ex

# 1.10 Marcas registradas

#### IO-Link

es una marca comercial registrada del grupo empresarial IO-Link.

# Instrucciones de seguridad básicas

# 2.1 Requisitos que debe cumplir el personal

El personal para las tareas de instalación, puesta en marcha, diagnósticos y mantenimiento debe cumplir los siguientes requisitos:

- El personal especializado cualificado y formado debe disponer de la cualificación correspondiente para esta función y tarea específicas.
- ▶ Deben tener la autorización del jefe/dueño de la planta.
- Deben estar familiarizados con las normas y reglamentos nacionales.
- Antes de comenzar con el trabajo, se debe leer y entender las instrucciones contenidas en el manual y la documentación complementaria, así como en los certificados (según cada aplicación).
- Debe seguir las instrucciones y satisfacer las condiciones básicas.

Los operarios deben satisfacer los siguientes requisitos:

- Haber recibido la formación apropiada y disponer de la autorización por parte del explotador/propietario de la planta para ejercer dichas tareas.
- Sequir las instrucciones del presente manual.

# 2.2 Uso previsto

2

El equipo de medición que se describe en estas instrucciones solo puede utilizarse como detector de nivel con sólidos granulados de grano fino y pulverulentos. Utilizar el instrumento de forma incorrecta puede constituir un riesgo. Para asegurar que el instrumento de medición se mantenga en las condiciones apropiadas durante el tiempo útil:

- Los equipos de medición solo pueden utilizarse con productos para los que los materiales de las partes en contacto con el producto dispongan de un nivel adecuado de resistencia a dichos productos.
- No deben rebasarse los valores de alarma relevantes, véase TI01384F/00/EN.

#### 2.2.1 Uso incorrecto

El fabricante no asume ninguna responsabilidad por daños debidos a un uso indebido del equipo.

#### **Riesgos residuales**

A consecuencia de la transmisión de calor desde el proceso, el compartimento de la electrónica y los componentes contenidos en el equipo pueden alcanzar temperaturas de hasta 80 °C (176 °F) durante la operación.

#### **A**TENCIÓN

#### Superficies a elevada temperatura

Riesgo de quemaduras si se toca la superficie.

► En el caso de fluidos de proceso con temperaturas elevadas, tome las medidas de protección necesarias para evitar quemaduras por contacto.

# 2.3 Seguridad en el lugar de trabajo

Para trabajar con el instrumento:

• Lleve el equipo de protección personal conforme a las normas nacionales.

# 2.4 Fiabilidad

## **A**TENCIÓN

#### ¡Riesgo de daños!

- El operario es la persona responsable del funcionamiento impecable del equipo.
- Trabaje únicamente con un equipo que esté en perfectas condiciones técnicas y no presente ni errores ni fallos.
- ► El dispositivo se debe instalar con un 500 mA fusible de baja intensidad (acción lenta) adecuado para corriente CC de acuerdo con IEC 60127-2.

#### Modificaciones del equipo

No está permitida ninguna modificación que no esté autorizada. Además estas modificaciones no autorizadas pueden ser la causa de riesgos imprevisibles:

► Si a pesar de ello se requiere hacer alguna modificación, consulte a Endress+Hauser.

#### Reparaciones

Para asegurar el funcionamiento seguro y fiable del equipo:

- Realice únicamente reparaciones del instrumento que estén permitidas expresamente .
- ► Observe las normas nacionales relativas a las reparaciones de equipos eléctricos.
- ► Utilice únicamente piezas de repuesto y accesorios originales de Endress+Hauser.

# 2.5 Seguridad del producto

Este instrumento de medición ha sido diseñado de acuerdo a las buenas prácticas de ingeniería y cumple los requisitos de seguridad actuales, ha sido sometido a pruebas de funcionamiento y ha salido de fábrica en condiciones óptimas para funcionar de forma segura.

Cumple las normas de seguridad y los requisitos legales pertinentes. Cumple también con las directivas de la CE enumeradas en la declaración de conformidad específica del instrumento. Endress+Hauser lo confirma dotando al instrumento con la marca CE.

# 2.6 Seguridad TI

Nuestra garantía es válida solo si el equipo está instalado y se utiliza tal como se describe en el Manual de instrucciones. El equipo está dotado de mecanismos de seguridad que lo protegen contra modificaciones involuntarias en los parámetros de configuración.

Las medidas de seguridad informática, que proporcionan protección adicional para el equipo y transmisión de datos relacionados, deben implementarlas los operados mismos conforme a sus estándares de seguridad.

# 3 Descripción del producto

Detector de nivel capacitivo para sólidos granulados de grano fino y pulverulentos; utilizar preferentemente en depósitos de sólidos granulados, p. ej., en silos

# 3.1 Estructura de pedido del producto

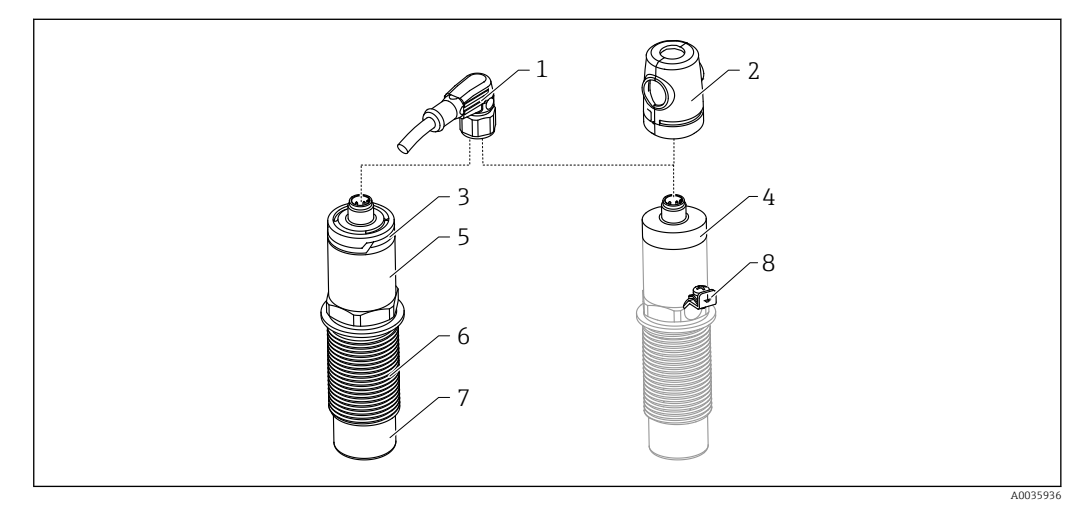

🗷 1 Estructura del producto Nivector FTI26 IO-Link, cubiertas de conexión y caja opcionales

- 1 Conector M12
- 2 Cubierta de protección para zonas  $Ex \rightarrow \square 54$
- 3 Cubierta de caja de plástico con LED, IP65/67
- 4 Cubierta de la caja metálica, IP66/68/69
- 5 Caja
- 6 Conexión a proceso G 1"
- 7 Sensor
- 8 Borne de tierra (zona con peligro de explosión)

Accesorios adicionales opcionales disponibles bajo demanda, de  $\rightarrow$  🗎 52.

# 4 Recepción de material e identificación del producto

# 4.1 Recepción de material

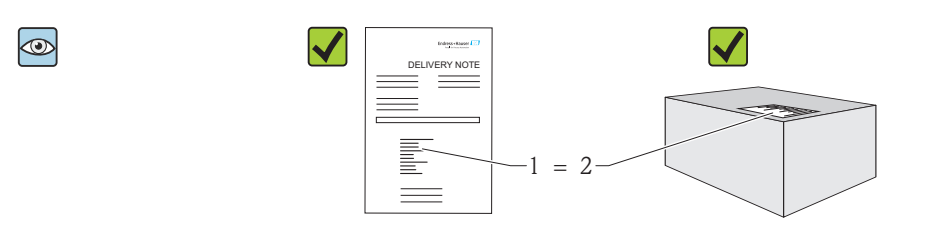

¿El código de producto indicado en el documento de entrega (1) coincide con el indicado en la etiqueta adhesiva del producto (2)?

¿La mercancía presenta daños visibles?

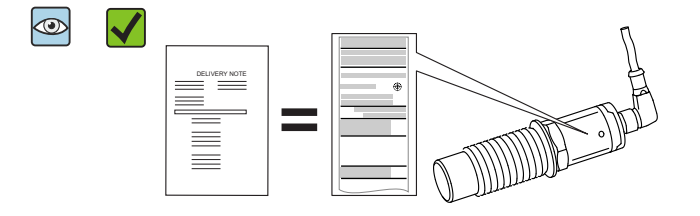

A0035872

A0016051

¿Los datos indicados en la placa de identificación concuerdan con los del pedido y que se especifican el albarán de entrega?

Si no se satisface alguna de estas condiciones, contacte con su Centro Endress+Hauser.

## 4.2 Identificación del producto

El equipo de medición puede identificarse de las siguientes maneras:

- Datos indicados en la placa de identificación
- Código de producto con desglose de las características del equipo en el albarán de entrega
- Introduzca los números de serie indicados en las placas de identificación en la aplicación W@M Device Viewer

(www.endress.com/deviceviewer): se visualizará toda la información sobre su instrumento de medida

Puede obtener una visión general sobre toda la documentación técnica que se suministra con el instrumento introduciendo el número de serie que se indica en la placa de identificación en la aplicación de software *W@MW@M Device Viewer* (www.es.endress.com/deviceviewer)

#### 4.2.1 Dirección del fabricante

Endress+Hauser SE+Co. KG Hauptstraße 1 79689 Maulburg, Alemania Dirección de la planta de fabricación: consulte la placa de identificación.

### 4.2.2 Placa de identificación

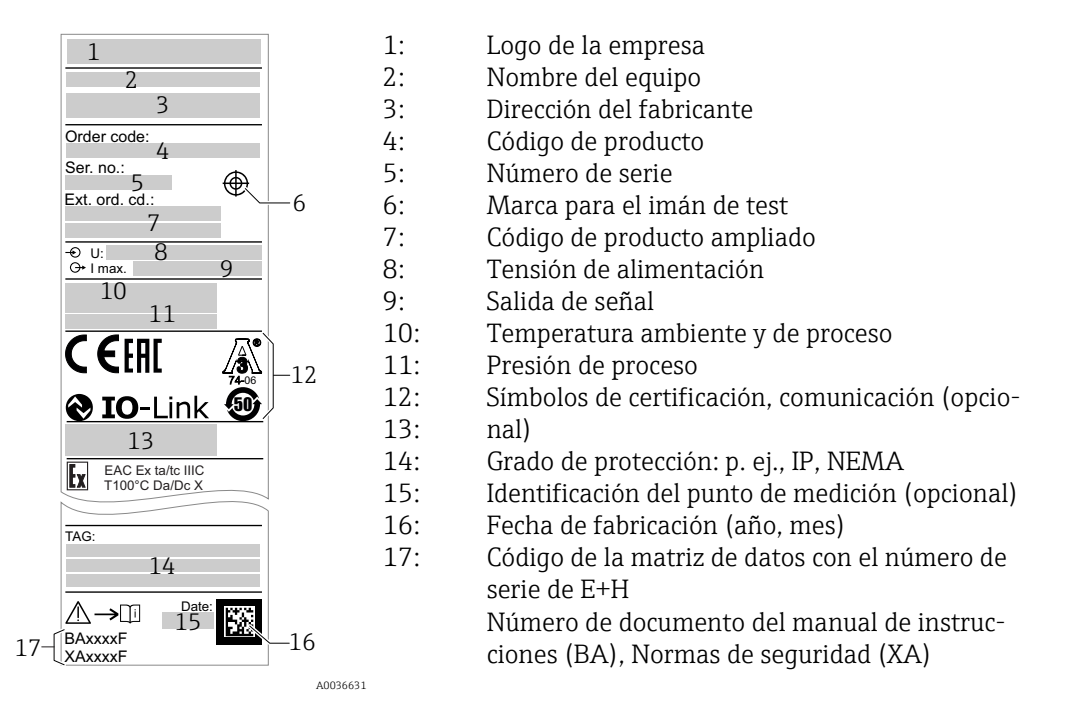

# 4.3 Almacenamiento y transporte

## 4.3.1 Condiciones para el almacenamiento

- Temperatura de almacenamiento admisible: -25 ... +85 °C (-13 ... +185 °F)
- Utilice el embalaje original.

## 4.3.2 Transporte

Transporte el equipo dentro del embalaje original hasta el punto de medición.

# 5 Instalación

## 5.1 Condiciones de instalación

Montaje lateral en depósitos de sólidos granulados, p. ej., silos

Pueden conectarse directamente al detector de nivel una válvula de solenoide o un controlador lógico programable (PLC).

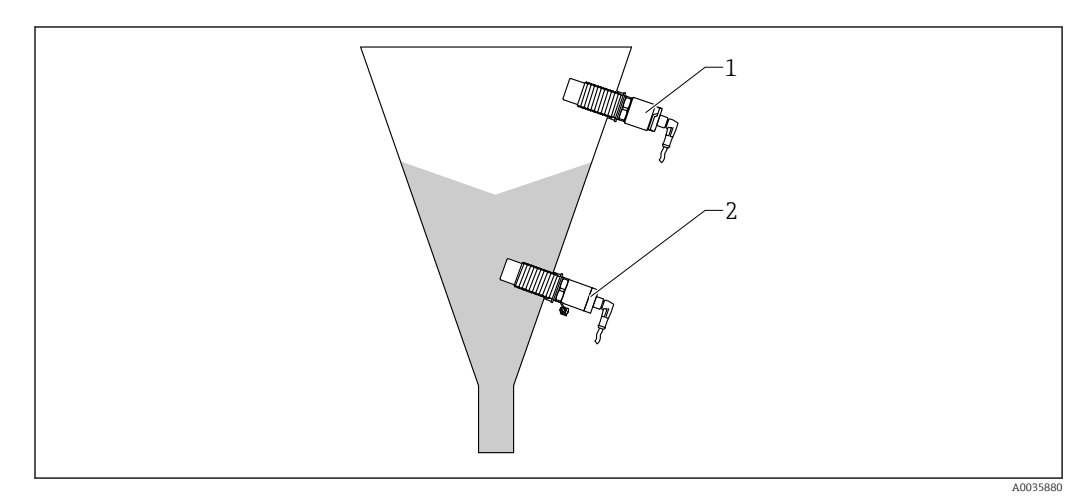

#### 🖻 2 Ejemplos de aplicación

1 Prevención de sobrellenado o detección de nivel límite superior (MÁX.)

2 Protección contra marcha en seco o detección de nivel inferior (MÍN.)

# 5.2 Montaje del instrumento de medición

#### 5.2.1 Herramientas requeridas

- Llave de boca AF32
  - Al enroscar, girar solamente por la parte hexagonal del perno.
  - Par de apriete: 5 ... 12 Nm (3,7 ... 8,9 lbf ft)
- Superficie del sensor  $\ge$  20 mm (0,79 in) hacia el silo (en una instalación con casquillo para soldar 20 mm (0,79 in)
- Espesor de la tubería del silo < 35 mm (1,38 in) o racor de soldadura G 1" < 50 mm (1,97 in)</li>

#### 5.2.2 Ejemplos de instalación

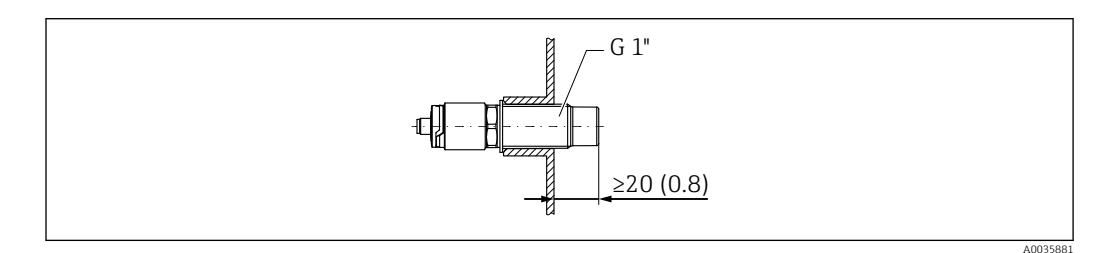

🗟 3 Instalación estándar con adaptador roscado externo G 1"

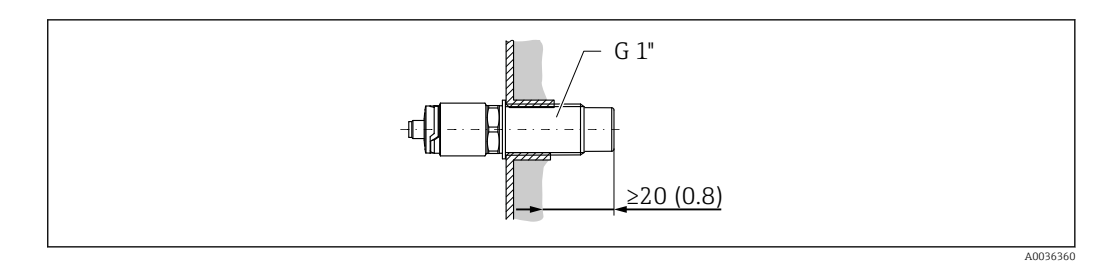

Donde hay adherencias en la pared del silo con adaptador roscado externo G 1"

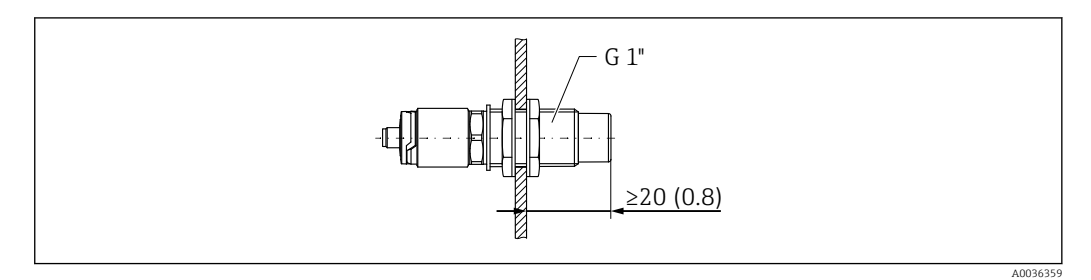

Image: Section 2.1 Section 2.1 Section

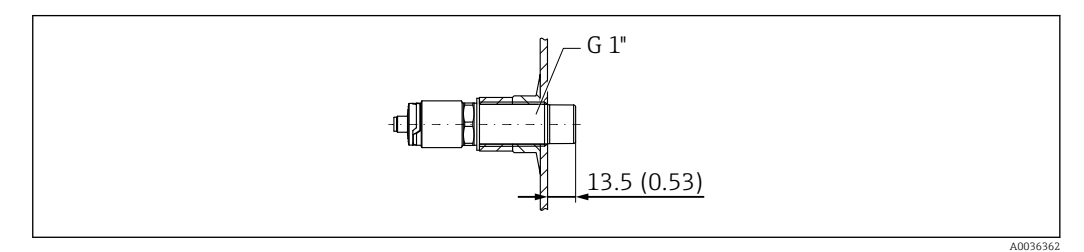

■ 6 Instalación con casquillo para soldar, se puede pedir como accesorio  $\rightarrow$   $\cong$  52

#### **AVISO**

# Instalación en una tubuladura de sección en T convencional o en una boquilla de depósito metálico reduce el rendimiento de medición del sensor.

 Instale una versión Tri-Clamp, p. ej., un adaptador NA Connect para una conexión apta para aplicaciones sanitarias. Esto minimiza los tramos muertos e incrementa la facilidad de limpieza.

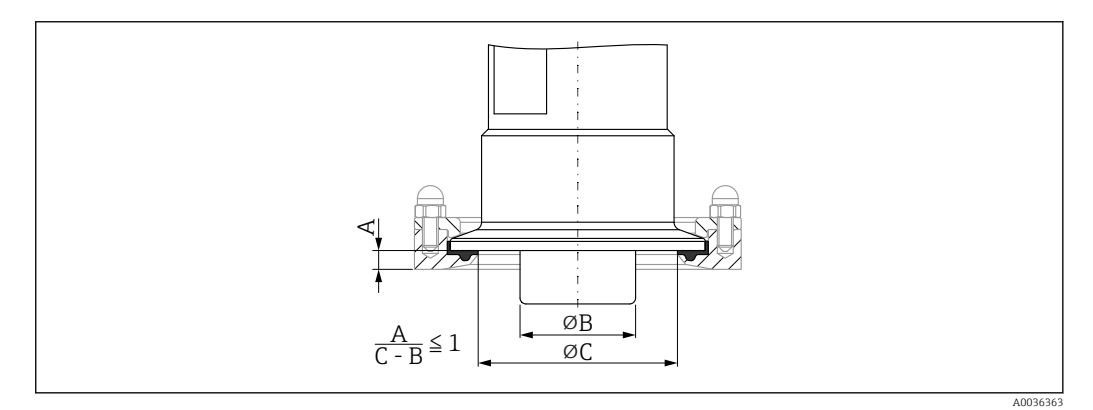

- Instalación con Tri-Clamp, que se puede pedir como accesorio, → 
   52 y con adaptador NA-Connect proporcionado por el cliente
- A Distancia entre Tri-Clamp y el adaptador NA Connect
- B Diámetro de Nivector
- C Diámetro del adaptador NA Connect

Instalación con protector

- Protección del detector de nivel contra daños por productos particularmente abrasivos o gruesos
- Protección del caudal de agua de salida para pruebas de funcionamiento cuando el silo está lleno

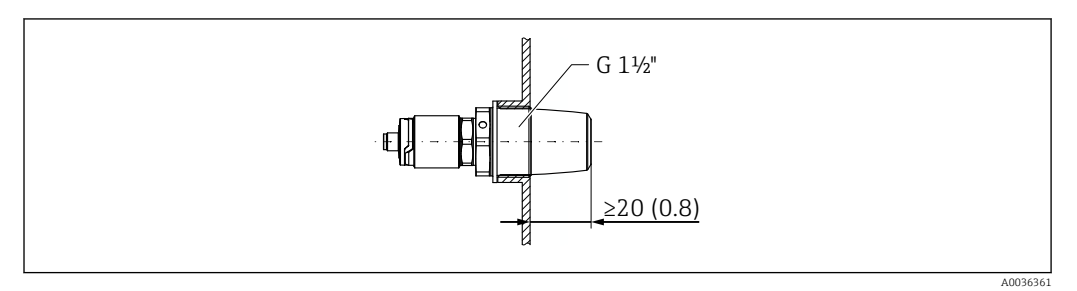

■ 8 Instalación con protector, se puede pedir como accesorio  $\rightarrow$   $\cong$  52

Ténganse en cuenta los depósitos metálicos o no metálicos según establecen las directrices de compatibilidad electromagnética (EMC); véase la documentación de información técnica TI01384F.

#### 5.2.3 Cubierta de protección para zonas con peligro de explosión

#### **ADVERTENCIA**

#### Daños al equipo por un impacto.

• La cubierta de protección debe montarse antes de poner en marcha el equipo.

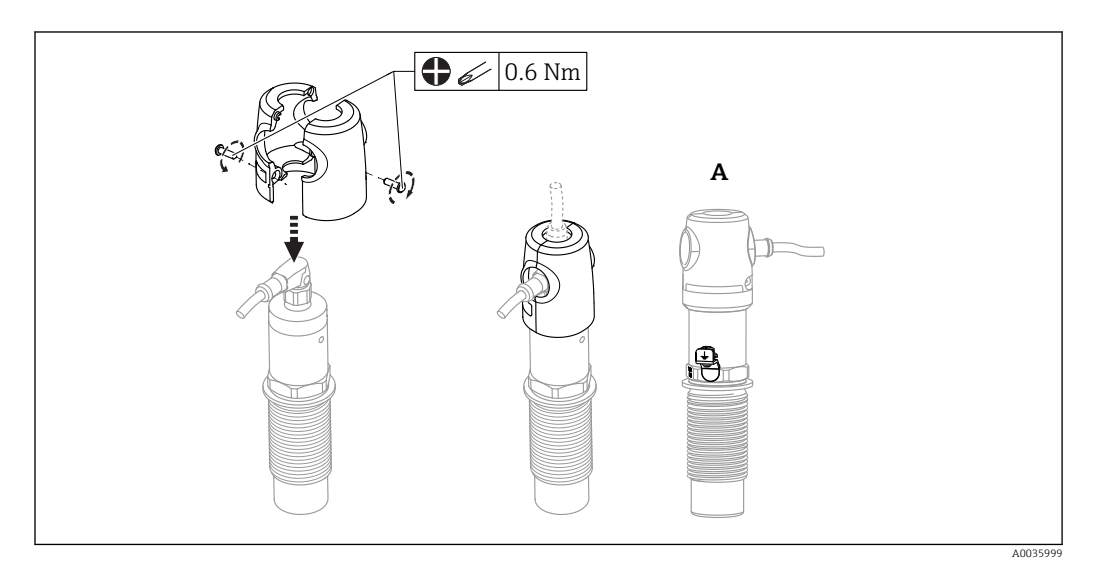

A Vista con borne de tierra

Se puede pedir como accesorio, también  $\rightarrow$  🖺 52

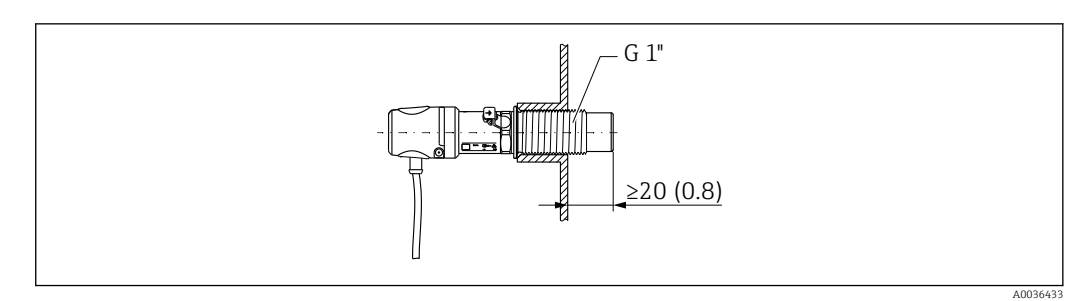

■ 9 Instalación con cubierta de protección, incluida en el alcance del suministro para zonas con peligro de explosión o puede pedirse como accesorio  $\rightarrow \cong 52$ 

# 5.3 Verificación tras la instalación

| ¿El equipo de medición presenta algún daño visible?                               |
|-----------------------------------------------------------------------------------|
| ¿El equipo se encuentra protegido contra la humedad y la radiación solar directa? |
| ¿El instrumento está bien fijado?                                                 |
| Uso en zonas con peligro de explosión: ¿Está instalada la cubierta de protección? |

# 6 Conexión eléctrica

## 6.1 Condiciones para la conexión

El equipo de medición presenta dos modos de funcionamiento:

- Detección de nivel máximo (MÁX.): p. ej. para prevención de sobrellenado El equipo mantiene el contacto eléctrico cerrado mientras el sensor no se encuentra completamente sumergido en el producto o mientras el valor medido se encuentra dentro de la ventana de proceso.
- Detección de nivel límite (MÍN.): p. ej. Protección de bombas contra el funcionamiento en vacío

El equipo mantiene el contacto eléctrico cerrado mientras el sensor se encuentra completamente sumergido en el producto o si el valor medido se encuentra fuera de la ventana de proceso.

Al escoger el modo de funcionamiento MÁX. o MÍN., el usuario se asegura de que el equipo conmutará de manera orientada a la seguridad, incluso en situación de alarma, p. ej., cuando se ha desconectado la línea de alimentación. El contacto se abre cuando se alcanza el punto de nivel, se produce un error o un fallo de alimentación (principio de corriente de reposo).

• IO-Link: Comunicaciones en C/Q1; modo de conmutación en Q2.

 Modo SIO: Si no hay comunicaciones, el equipo pasa al modo IO estándar (SIO = standard IO mode).

Las funciones preestablecidas de fábrica para los modos de MÁX. y MÍN. pueden cambiarse por IO-Link.

# 6.2 Conexión del instrumento de medición

- Tensión de alimentación 12 ... 30 V DC
- Según la norma IEC/EN61010, debe proveerse un disyuntor adecuado para el equipo.
- Tensión de alimentación: Tensión de contacto no peligrosa o circuito de clase 2 (EE. UU.).
- El dispositivo se debe instalar con un 500 mA fusible de baja intensidad (acción lenta) adecuado para corriente CC de acuerdo con IEC 60127-2.
- Según el análisis de las salidas de conmutación, el equipo de medición funciona en los modo MÁX. o MÍN.

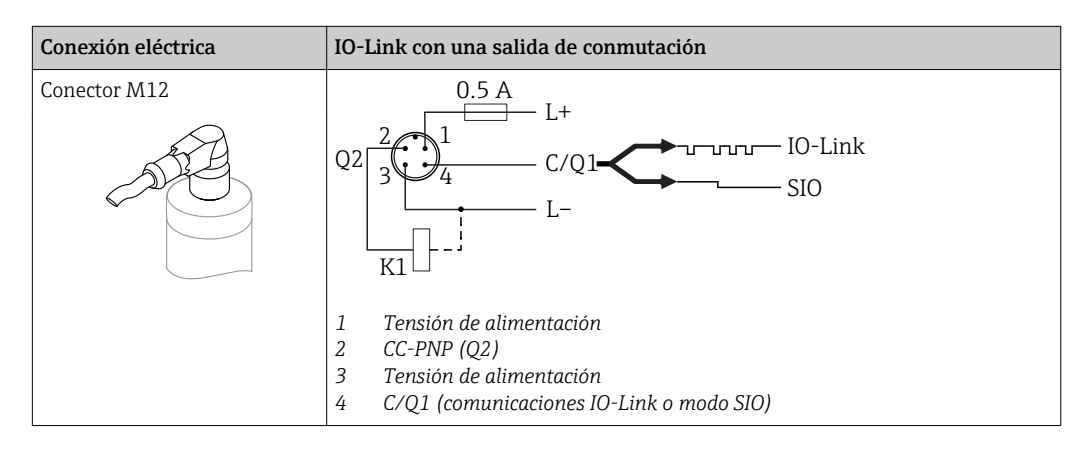

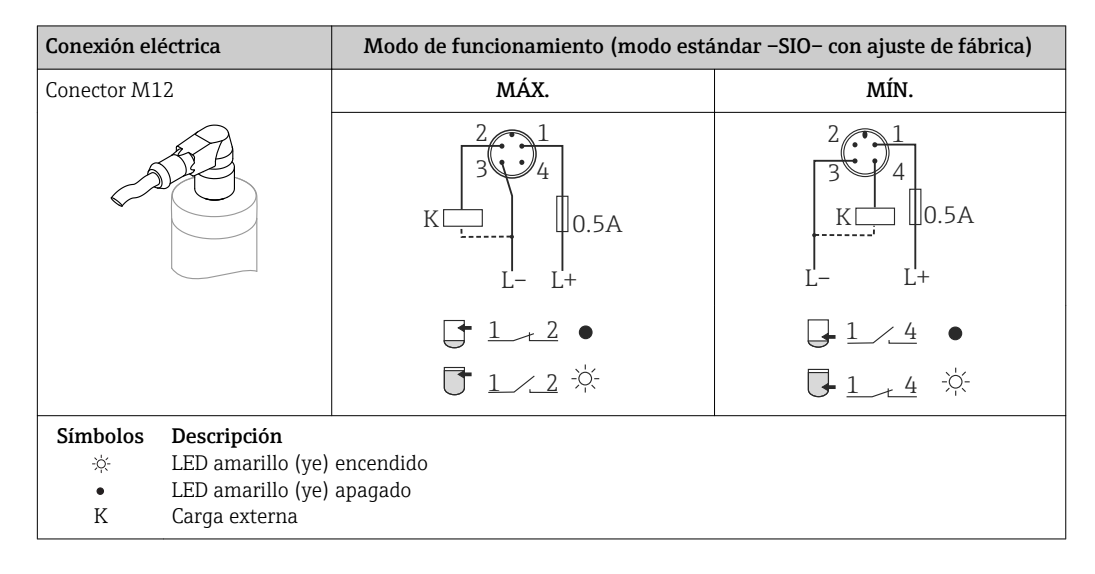

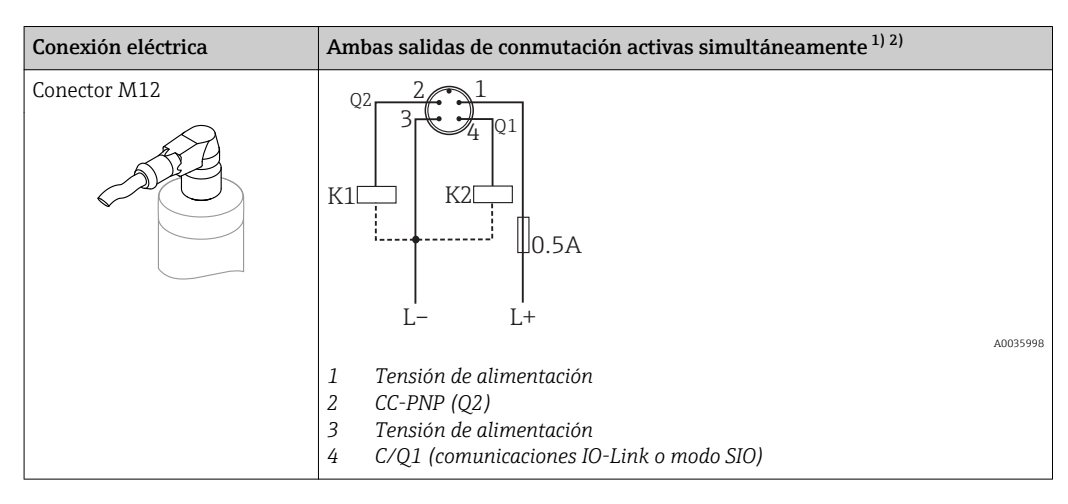

1) Seguir el ajuste del cliente

2) consumo de corriente con dos salidas conectadas: <25 mA

#### 6.2.1 Monitorización de funciones

Con una evaluación a 2 canales también es posible efectuar una monitorización funcional del sensor además de la monitorización de nivel.

Con una evaluación a 2 canales también es posible efectuar una monitorización funcional del sensor además de la monitorización de nivel, siempre que no se haya configurado ninguna otra opción de monitorización desde IO-Link.

Si se conectan las dos salidas, las salidas MÍN. y MÁX. se encuentran en estados opuestos mientras el instrumento funciona libre de fallos (XOR). En el caso de una condición de alarma o rotura de cable, ambas salidas se desactivan.

| Conexión pa                      | ara la monitorización                                                                      | LED amarillo<br>(ye)    | LED rojo<br>(rd)                   |            |               |
|----------------------------------|--------------------------------------------------------------------------------------------|-------------------------|------------------------------------|------------|---------------|
| 3                                |                                                                                            | Sensor cubierto         | <b>1</b> /_2<br><b>1</b> /_4       | - <u>\</u> | •             |
| К1                               | К2                                                                                         | Sensor descu-<br>bierto | [] <u>1 − 2</u><br>[] <u>1 ∕ 4</u> | •          | •             |
| L                                | – L+                                                                                       | Fallo                   | ۲ <u>1 / 2</u><br><u>1 / 4</u>     | •          | -ờ <u>ִ</u> - |
| Símbolos<br>*<br>•<br>4<br>K1/K2 | <b>Descripción</b><br>LED encendido<br>LED apagado<br>Fallo o advertencia<br>Carga externa |                         |                                    |            |               |

## 6.2.2 Verificación tras la conexión

| ¿El equipo y/o cable presentan algún daño visible?                                                                             |
|----------------------------------------------------------------------------------------------------|
| ¿Los cables cumplen los requisitos especificados?                                                                              |
| ¿Los cables están debidamente protegidos contra tirones?                                                                       |
| ¿Se han colocado y apretado bien todos los prensaestopas?                                                                      |
| ¿La tensión de alimentación concuerda con la especificada en la placa de identificación?                                       |
| Si existe tensión de alimentación: ¿Está el LED verde encendido?<br>Con comunicaciones IO-Link: ¿el piloto LED verde parpadea? |
|                                                                                                    |

# 7 Opciones de configuración

# 7.1 Estructura y funciones del menú de configuración

## 7.1.1 IO-Link

#### Información IO-Link

IO-Link es una conexión punto a punto para la comunicación entre el equipo y un administrador del IO-Link. El equipo está equipado con una interfaz de comunicación IO-Link de tipo 2 con una segunda función de E/S en la clavija 4. Ello requiere un portaelectrodos compatible con IO-Link (administrador del IO-Link) para el funcionamiento. La interfaz de comunicaciones de IO-Link permite el acceso directo a los datos de proceso y de diagnóstico. También proporciona la opción de configurar el equipo mientras está en funcionamiento.

Capa física, los equipos están dotados con las características siguientes:

- Especificación del IO-Link: versión 1.1
- Perfil de sensor inteligente de IO-Link, 2ª edición
- Modo estándar (SIO): sí
- Velocidad: COM2; 38,4 kBaudios
- Tiempo mínimo del ciclo: 6 mseg.
- Ancho de los datos del proceso: 16 bit
- Almacenamiento de los datos IO-Link: sí
- Configuración de bloques: no

#### Descargar IO-Link

#### http://www.es.endress.com/download

- Seleccionar "Software" en la opción tipo de producto.
- Seleccionar "Device Driver" en la opción tipo de software. Seleccionar IO-Link (IODD).
- Introduzca el nombre del equipo en el campo "Buscar texto".

#### https://ioddfinder.io-link.com/

Buscar por

- Fabricante
- Número de artículo
- Tipo de producto

#### 7.1.2 Estructura del menú de configuración

La estructura de menú se ha implementado según la VDMA 24574-1 y complementada con opciones de menú específicas de Endress+Hauser.

🎴 Para tener una visión general del menú de configuración, véase → 🗎 39

# 8 Integración en el sistema

# 8.1 Datos del proceso

El equipo de medición dispone de dos salidas de conmutación. Ambas salidas se transmiten desde IO-Link como datos de proceso.

- En el modo comunicación estándar (SIO), la salida de conmutación 1 pasa a la clavija 4 del conector M12. En el modo de comunicación IO-Link, esta clavija se reserva exclusivamente para comunicaciones.
- Además, la salida de conmutación 2 está siempre conectada a la clavija 2 del conector M12.
- Los datos de proceso del detector de nivel se transmiten de forma cíclica en tramas de 16 bits.

| Bit                     | 0 (LSB)         | 1         |       | 12           | 13 (MSB) | 14  | 15  |
|-------------------------|-----------------|-----------|-------|--------------|----------|-----|-----|
| Instrumento de medición | Rango de la mag | gnitud [0 | 400 % | ], resolució | on 1 %   | SA1 | SA2 |

El bit 14 refleja el estado de la salida de conmutación 1 y el bit 15, el estado de la salida de conmutación 2. Aquí, el estado lógico "1" para la salida de conmutación corresponde a "cerrado" o 24  $V_{DC}$ .

Los 14 bits restantes contienen el valor de la magnitud [0 ... 400 %].

| Bit  | Valor de proceso        | Rango de valores           |
|------|-------------------------|----------------------------|
| 14   | SA1                     | 0 = abierto<br>1 = cerrado |
| 15   | SA2                     | 0 = abierto<br>1 = cerrado |
| 0 13 | Porcentaje de cobertura | Entero                     |

Además, el valor de la magnitud puede leerse desde el servicio ISDU acíclico (hexadecimal) 0x0028.

# 8.2 Lectura y escritura de datos en el equipo (ISDU – Unidad Indizada de Datos de Servicio, Indexed Service Data Unit)

Los datos de servicio se intercambian siempre de un modo acíclico y a petición del administrador del IO-Link. Los datos del equipo permiten la lectura de los siguientes valores de los parámetros o de estado del equipo:

## 8.2.1 Datos de equipos específicos de Endress+Hauser

| Denominación                            | ISDU<br>(deci-<br>mal) | ISDU<br>(Hexade-<br>cimal) | Tamaño<br>(bytes) | Tipo de<br>datos | Acceso | Valor por<br>defecto | Rango de valo-<br>res       | Offset/<br>ganancia | Almace-<br>namiento<br>de datos | Límites<br>del rango<br>de valores |
|-----------------------------------------|------------------------|----------------------------|-------------------|------------------|--------|----------------------|-----------------------------|---------------------|---------------------------------|------------------------------------|
| Identificación                          |                        |                            |                   |                  |        |                      |                             |                     |                                 |                                    |
| Código de producto<br>ampliado          | 259                    | 0x0103                     | 60                | Cadena           | r      |                      |                             |                     |                                 |                                    |
| Parámetros - Aplicaciones               |                        |                            |                   |                  |        |                      |                             |                     |                                 |                                    |
| Ajustes para la con-<br>mutación activa | 64                     | 0x0040                     | 1                 | Uint8            | r/w    | Estándar             | 0 ~ Estándar<br>1 ~ Usuario | 0/0                 | No                              | 0 a 1                              |

| Denominación                                                                  | ISDU<br>(deci-<br>mal) | ISDU<br>(Hexade-<br>cimal) | Tamaño<br>(bytes) | Tipo de<br>datos                                            | Acceso            | Valor por<br>defecto | Rango de valo-<br>res                                                                                                    | Offset/<br>ganancia | Almace-<br>namiento<br>de datos | Límites<br>del rango<br>de valores |  |
|-------------------------------------------------------------------------------|------------------------|----------------------------|-------------------|-------------------------------------------------------------|-------------------|----------------------|----------------------------------------------------------------------------------------------------|---------------------|---------------------------------|------------------------------------|--|
| Ajustes de produc-<br>tos activos                                             | 79                     | 0x004F                     | 1                 | Uint8                                                       | r/w               | 1 Producto           | 0 ~ 1 producto<br>1 ~ 2 productos                                                                                                    | 0/0                 | No                              | 0 a 1                              |  |
| Parámetros si los "A                                                          | Ajustes de o           | conmutación                | activa = Usu      | tiva = Usuario" y "Ajustes de producto activo = 1 producto" |                   |                      |                                                                                                    |                     |                                 |                                    |  |
| Reiniciar los ajustes<br>de conmutación de<br>usuario                         | 65                     | 0x0041                     | 1                 | Uint8                                                       | r/w               | Falso                | 0 ~ Falso<br>1 ~ Ajustes de<br>conmutación<br>libres<br>2 ~ Ajustes de<br>conmutación<br>Salidas Out1 y<br>Out2 cubiertas                                                        | 0/0                 | No                              | 0 a 2                              |  |
| Ajuste en vacío                                                               | 90                     | 0x005A                     | 1                 | Uint8                                                       | w                 |                      | 1                                                                                                    |                     |                                 |                                    |  |
| Valor "Libre"                                                                 | 268                    | 0x010C                     | 2                 | Int16                                                       | r/w               | 1)                   |                                                                                                    | 0/0                 | Sí                              | 0 a 400                            |  |
| Ajuste de lleno,<br>Salida 1 y Salida 2                                       | 78                     | 0x004E                     | 1                 | Uint8                                                       | w                 |                      | 1                                                                                                    |                     |                                 |                                    |  |
| Valor Salidas 1 y 2<br>"Cubierto"                                             | 274                    | 0x0112                     | 2                 | Int16                                                       | r/w               | 1)                   |                                                                                                    | 0/0                 | Sí                              | 0 a 400                            |  |
| Valor del punto de<br>conmutación,<br>Salida 1 y 2<br>(SP1/FH1 y SP2/<br>FH2) | 73                     | 0x0049                     | 2                 | Int16                                                       | r/w               | 1)                   |                                                                                                    | 0/0                 | Sí                              | 0 a 400                            |  |
| Tiempo de retardo<br>del retorno, Salida<br>1 y 2 (rP1/FL1 y<br>rP2/FL2)      | 74                     | 0x004A                     | 2                 | Int16                                                       | r/w               | 1)                   |                                                                                                    | 0/0                 | Sí                              | 0 a 400                            |  |
| Tiempo de retardo<br>de la conmutación,<br>Salida 1 y 2 (dS1 y<br>dS2)        | 66                     | 0x0042                     | 2                 | Uint16                                                      | r/w               | 0,5 s                |                                                                                                    | 0/0,1               | Sí                              | 0,3 a 60                           |  |
| Tiempo de retardo<br>del retorno, Salida<br>1 y 2 (dR1 y dR2)                 | 67                     | 0x0043                     | 2                 | Uint16                                                      | r/w               | 1,0 s                |                                                                                                    | 0/0,1               | Sí                              | 0,3 a 60                           |  |
| Modo de salida<br>Salida 1                                                    | 85                     | 0x0055                     | 1                 | Uint8                                                       | r/w               | HNO                  | 0 ~ HNO <sup>2)</sup><br>1 ~ HNC <sup>2)</sup><br>2 ~ FNO <sup>2)</sup><br>3 ~ FNC <sup>2)</sup>                                                                                 |                     | Sí                              | 0 a 3                              |  |
| Modo de salida<br>Salida 2<br>Parámetros si los "A                            | 86<br>Ajustes de o     | 0x0056                     | 1<br>activa = Usu | Uint8<br>ario" y "Ajus                                      | r/w<br>stes de pi | HNC                  | 0 ~ HNO <sup>2)</sup><br>1 ~ HNC <sup>2)</sup><br>2 ~ FNO <sup>2)</sup><br>3 ~ FNC <sup>2)</sup><br>70 = 2 productos"                                                            |                     | Sí                              | 0 a 3                              |  |
| Reiniciar los ajustes<br>de conmutación de<br>usuario                         | 77                     | 0x004D                     | 1                 | Uint8                                                       | r/w               | Falso                | 0 ~ Falso<br>1 ~ Ajustes de<br>conmutación<br>libres<br>3 ~ Ajustes de<br>conmutación<br>Salida Out1<br>"Cubierto"<br>4 ~ Ajustes de<br>conmutación<br>Salida Out2<br>"Cubierto" | 0/0                 | No                              | 0-4                                |  |
| Ajuste en vacío                                                               | 90                     | 0x005A                     | 1                 | Uint8                                                       | w                 |                      | 1                                                                                                    |                     |                                 |                                    |  |
| Valor "Libre"                                                                 | 268                    | 0x010C                     | 2                 | Int16                                                       | r/w               | 1)                   |                                                                                                    | 0/0                 | Sí                              | 0 a 400                            |  |

| Denominación                                              | ISDU<br>(deci-<br>mal) | ISDU<br>(Hexade-<br>cimal) | Tamaño<br>(bytes) | Tipo de<br>datos | Acceso | Valor por<br>defecto | Rango de valo-<br>res                                                                            | Offset/<br>ganancia                        | Almace-<br>namiento<br>de datos | Límites<br>del rango<br>de valores |
|-----------------------------------------------------------|------------------------|----------------------------|-------------------|------------------|--------|----------------------|--------------------------------------------------------------------------------------------------|--------------------------------------------|---------------------------------|------------------------------------|
| Ajuste de lleno,<br>Salida 1                              | 87                     | 0x0057                     | 1                 | Uint8            | W      |                      | 1                                                                                                |                                            |                                 |                                    |
| Valor Salida 1<br>"Cubierto"                              | 269                    | 0x010D                     | 2                 | Int16            | r/w    | 1)                   |                                                                                                  | 0/0                                        | Sí                              | 0 a 400                            |
| Valor del punto de<br>conmutación,<br>Salida 1 (SP1/FH1)  | 71                     | 0x0047                     | 2                 | Int16            | r/w    | 1)                   |                                                                                                  | 0/0                                        | Sí                              | 0 a 400                            |
| Tiempo de retardo<br>del retorno, Salida<br>1 (rP1/FL1)   | 72                     | 0x0048                     | 2                 | Int16            | r/w    | 1)                   |                                                                                                  | 0/0                                        | Sí                              | 0 a 400                            |
| Tiempo de retardo<br>de la conmutación,<br>Salida 1 (dS1) | 81                     | 0x0051                     | 2                 | Uint16           | r/w    | 0,5 s                |                                                                                                  | 0/0,1                                      | Sí                              | 0,3 a 60                           |
| Tiempo de retardo<br>de retorno, Salida 1<br>(dR1)        | 82                     | 0x0052                     | 2                 | Uint16           | r/w    | 1,0 s                |                                                                                                  | 0/0,1                                      | Sí                              | 0,3 a 60                           |
| Modo de salida<br>Salida 1                                | 85                     | 0x0055                     | 1                 | Uint8            | r/w    | HNO                  | 0 ~ HNO <sup>2)</sup><br>1 ~ HNC <sup>2)</sup><br>2 ~ FNO <sup>2)</sup><br>3 ~ FNC <sup>2)</sup> | 0                                          | Sí                              | 0 a 3                              |
| Ajuste de lleno,<br>Salida 2                              | 88                     | 0x0058                     | 1                 | Uint8            | w      |                      | 1                                                                                                |                                            |                                 |                                    |
| Valor Salida 2<br>"Cubierto"                              | 273                    | 0x0111                     | 2                 | Int16            | r/w    | 1)                   |                                                                                                  | 0/0                                        | Sí                              | 0 a 400                            |
| Valor del punto de<br>conmutación,<br>Salida 2 (SP2/FH2)  | 75                     | 0x004B                     | 2                 | Uint16           | r/w    | 1)                   |                                                                                                  | 0/0                                        | Sí                              | 0 a 400                            |
| Valor del punto de<br>retorno, Salida 2<br>(rP2/FL2)      | 76                     | 0x004C                     | 2                 | Int16            | r/w    | 1)                   |                                                                                                  | 0/0                                        | Sí                              | 0 a 400                            |
| Tiempo de retardo<br>de la conmutación,<br>Salida 2 (dS2) | 83                     | 0x0053                     | 2                 | Int16            | r/w    | 0,5 s                |                                                                                                  | 0/0,1                                      | Sí                              | 0,3 a 60                           |
| Tiempo de retardo<br>del retorno, Salida<br>2 (dR2)       | 84                     | 0x0054                     | 2                 | Uint16           | r/w    | 1,0 s                |                                                                                                  | 0/0,1                                      | Sí                              | 0,3 a 60                           |
| Modo de salida<br>Salida 2                                | 86                     | 0x0056                     | 1                 | Uint8            | r/w    | HNC                  | 0 ~ HNO <sup>2)</sup><br>1 ~ HNC <sup>2)</sup><br>2 ~ FNO <sup>2)</sup><br>3 ~ FNC <sup>2)</sup> |                                            | Sí                              | 0 a 3                              |
| Parámetros - Sisten                                       | na                     | 1                          | 1                 | 1                |        | 1                    | 1                                                                                                | 1                                          | 1                               |                                    |
| Horas de servicio                                         | 96                     | 0x0060                     | 4                 | Uint32           | r      |                      |                                                                                                  | 0 /<br>0,016667                            | No                              | 0 a 2^32                           |
| Temperatura uC                                            | 91                     | 0x005B                     | 1                 | Int8             | r      |                      |                                                                                                  | °C: 0 / 1<br>°F: 32 / 1,8<br>K: 273,15 / 1 | No                              | -128 a<br>127                      |
| Conmutación de<br>unidad (UNI) -<br>Temperatura uC        | 80                     | 0x0050                     | 1                 | Uint8            | r/w    | °C                   | 0 ~ °C<br>1 ~ °F<br>2 ~ K                                                                        | 0/0                                        | Sí                              | 0 a 2                              |
| Temperatura uC<br>mínima                                  | 92                     | 0x005C                     | 2                 | Int16            | r      | 127                  |                                                                                                  | °C: 0 / 1<br>°F: 32 / 1,8<br>K: 273,15 / 1 | No                              | -128 a<br>127                      |
| Temperatura uC<br>máxima                                  | 93                     | 0x005D                     | 2                 | Int16            | r      | -128                 |                                                                                                  | °C: 0 / 1<br>°F: 32 / 1,8<br>K: 273,15 / 1 | No                              | -128 a<br>127                      |

| Denominación                                           | ISDU<br>(deci-<br>mal) | ISDU<br>(Hexade-<br>cimal) | Tamaño<br>(bytes) | Tipo de<br>datos | Acceso | Valor por<br>defecto | Rango de valo-<br>res           | Offset/<br>ganancia | Almace-<br>namiento<br>de datos | Límites<br>del rango<br>de valores |
|--------------------------------------------------------|------------------------|----------------------------|-------------------|------------------|--------|----------------------|---------------------------------|---------------------|---------------------------------|------------------------------------|
| Restablecer la tem-<br>peratura uC                     | 94                     | 0x005E                     | 1                 | Uint8            | w      |                      | 1                               |                     |                                 |                                    |
| Reinicio de los ajus-<br>tes de fábrica (RES)          | 275                    | 0x0113                     | 1                 | Uint8            | w      |                      | 1                               |                     |                                 |                                    |
| Diagnóstico                                            | •                      |                            | •                 | •                |        |                      |                                 |                     | •                               |                                    |
| Simulación de la<br>salida de conmuta-<br>ción 1 (OU1) | 89                     | 0x0059                     | 1                 | Uint8            | r/w    | Desactivar           | 0 ~ Off<br>1 ~ Alto<br>2 ~ Bajo | 0/0                 | No                              | 0 a 2                              |
| Simulación de la<br>salida de conmuta-<br>ción 2 (OU2) | 68                     | 0x0044                     | 1                 | Uint8            | r/w    | Desactivar           | 0 ~ Off<br>1 ~ Alto<br>2 ~ Bajo | 0/0                 | No                              | 0 a 2                              |
| Buscar equipo                                          | 69                     | 0x0045                     | 1                 | Uint8            | r/w    | Desactivar           | 0 ~ Off<br>1 ~ Activo           | 0/0                 | No                              | 0 a 1                              |
| Comprobación del sensor                                | 70                     | 0x0046                     | 1                 | Uint8            | w      |                      | 1                               | 0/0                 | No                              |                                    |

El estado como al salir de fábrica depende de las opciones que se hayan especificado en el pedido. Para una explicación acerca de las abreviaturas, véase la descripción de los parámetros. 1)

2)

| Denominación                         | ISDU (deci-<br>mal) | ISDU (Hexa-<br>decimal) | Tamaño (bytes) | Tipo de<br>datos | Acceso | Valor por defecto                | Almacena-<br>miento de<br>datos |
|--------------------------------------|---------------------|-------------------------|----------------|------------------|--------|----------------------------------|---------------------------------|
| Número de serie                      | 21                  | 0x0015                  | máx. 16        | Cadena           | ro     |                                  |                                 |
| Versión de firmware                  | 23                  | 0x0017                  | máx. 64        | Cadena           | ro     |                                  |                                 |
| IdentificadorProducto                | 19                  | 0x0013                  | máx. 64        | Cadena           | ro     | FTI26                            |                                 |
| NombreProducto                       | 18                  | 0x0012                  | máx. 64        | Cadena           | ro     | Nivector                         |                                 |
| TextoProducto                        | 20                  | 0x0014                  | máx. 64        | Cadena           | ro     | Detector de nivel<br>capacitivo  |                                 |
| NombreVendedor                       | 16                  | 0x0010                  | máx. 64        | Cadena           | ro     | Endress+Hauser                   |                                 |
| TextoVendedor                        | 17                  | 0x0011                  | máx. 64        | Cadena           | ro     | People for Process<br>Automation |                                 |
| Revisión de hardware                 | 22                  | 0x0016                  | máx. 64        | Cadena           | ro     |                                  |                                 |
| Etiqueta específica de la aplicación | 24                  | 0x0018                  | 32             | Cadena           | r/w    |                                  |                                 |
| Diagnósticos reales (STA)            | 260                 | 0x0104                  | 4              | Cadena           | ro     |                                  | No                              |
| Último diagnóstico (LST)             | 261                 | 0x0105                  | 4              | Cadena           | ro     |                                  | No                              |

#### Datos de equipo específicos de IO-Link 8.2.2

#### Comandos del sistema 8.3

| Denominación                                                         | ISDU (decimal) | ISDU (Hexadecimal) | Rango de valores                                                                                                    | Acceso |
|----------------------------------------------------------------------|----------------|--------------------|----------------------------------------------------------------------------------------------------|--------|
| Bloqueos de acceso a equipos. Bloqueo del almacenamiento de<br>datos | 12             | 0x000C             | <ul> <li>2 ~ Almacenamiento de datos</li> <li>0 ~ Falso</li> <li>2 ~ Marcial de la comparisación de la comparisación de la com</li></ul> | r/w    |
|                                                                      |                |                    | 2 ~ Verdadero                                                                                                    |        |

# 9 Puesta en marcha

Si se modifica una configuración existente, la operación de medición continúa. Las entradas nuevas o modificadas se aceptan únicamente una vez que se ha realizado la configuración.

#### **ADVERTENCIA**

Riesgo de lesiones y daños materiales debido a la activación sin control de procesos.

► Asegúrese de que los procesos aguas abajo no se inician accidentalmente.

# 9.1 Comprobación de funciones

Antes de la puesta en marcha del punto de medición, compruebe que se han realizado las comprobaciones tras la instalación y las comprobaciones tras la conexión:

- Lista de "Verificación tras la instalación" $\rightarrow \mathbb{B}$  15
- Lista de "Verificación tras la conexión" → 
   <sup>™</sup> 18

# 9.2 Puesta en marcha con menú de configuración

#### Comunicación IO-Link

- El equipo se preconfigura en fábrica de manera que la mayoría de aplicaciones puedan usarlo sin la necesidad de un ajuste. El punto de conmutación eléctrico del equipo está configurado en fábrica para el producto con un tamaño de partícula Ø < 10 mm y una constante dieléctrica relativa  $\varepsilon_r \ge 1,6$ . Dependiendo de la opción elegida, el equipo vendrá configurado para el tipo de instalación con o sin un protector con tuercas de seguridad (la instalación está pensada en un depósito de metal para cada caso). Se recomienda un ajuste específico para cada cliente (ajuste de vacío y de lleno) para otros tipos de instalación (p. ej., instalación en depósitos de plástico, casquillos para soldar). Ajuste de fábrica: la salida 1 y la salida 2 están configuradas para operaciones XOR. La opción elegida en los **Ajustes de conmutación activos** se establece como estándar y el parámetro **Ajustes de productos activos** es para 1 producto.
- Para aplicaciones de conmutación sensible, se puede mejorar el rendimiento de las mediciones con un ajuste específico para cada cliente. Se recomienda un ajuste para:
  - productos sensibles (CD < 1,6)</li>
  - tipo de instalación diferente
  - En procesos con grandes variaciones de temperatura, es necesario tener en cuenta la dependencia con la temperatura del producto. Volver a hacer una calibración de vacío y de lleno puede compensar estas variaciones.
- Cada cambio debe confirmarse con la tecla "Intro" para confirmar el valor.
  - Para eliminar los errores de conmutación se ajustan los parámetros de configuración (parámetros del valor del punto de conmutación/valor del punto de retroceso).

# 9.3 Función de histéresis, detección de nivel

El gráfico siguiente es un ejemplo y muestra el ajuste de fábrica con los umbrales de conmutación.

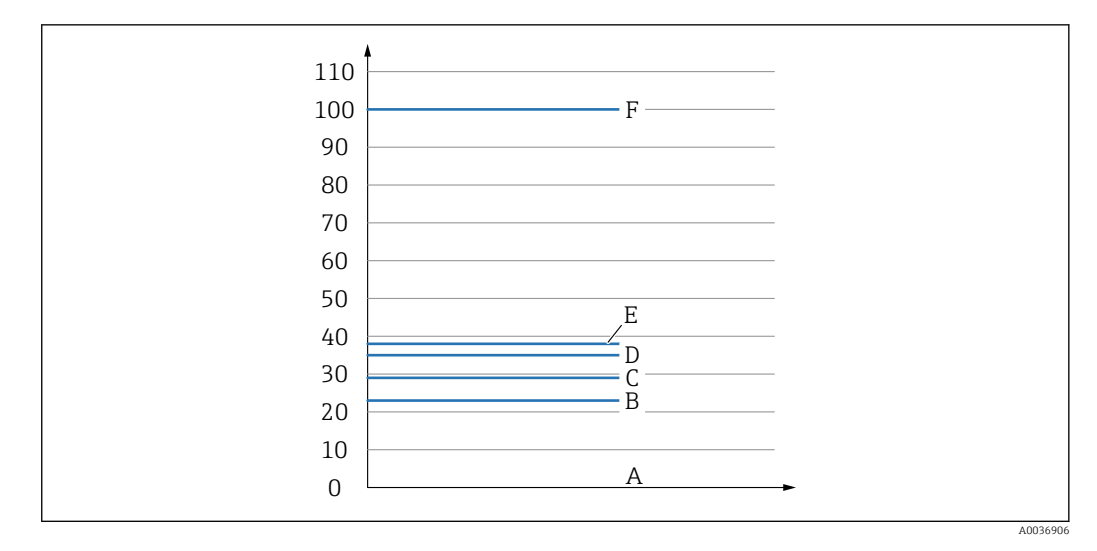

- A Aire ~ CD = 1 (0 %)
- B Ajuste de vacío, Salida 1/2 vacía
- C Valor del punto de retroceso (Magnitud), Salida 1/2 (rP1/rP2) CD = 1,6
- D Valor del punto de conmutación (Magnitud), Salida 1/2 (SP1/SP2) CD = 1,6
- E Ajuste de lleno, Salida 1/2 llena ~ CD = 1,6
- $F \sim CD = 5 (100 \%)$

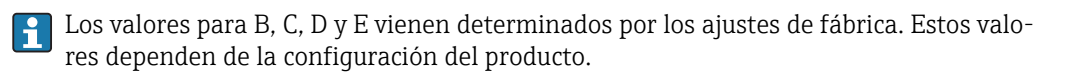

#### 9.3.1 Ajuste del producto

#### Ajuste en vacío

Si cambia la posición de instalación en el proceso, se recomienda un ajuste en vacío.

- 1. Vaya al menú Parámetros -> Aplicación
  - Configuración: Parámetros de configuración de conmutación activos = Usuario
- 2. En una instalación lateral, el equipo queda totalmente descubierto.
- 3. Acepte el valor medido que se muestra para el valor libre.
  - ← Configuración: Ajuste en vacío
    - Los límites de conmutación que se han generado automáticamente pueden ajustarse según conveniencia.

#### Ajuste de lleno

El ajuste de lleno se utiliza para ajustar el umbral de conmutación a un producto específico.

- 1. Vaya al menú Parámetros -> Aplicación
  - Configuración: Parámetros de configuración de conmutación activos = Usuario
- 2. En una instalación lateral, el equipo queda totalmente cubierto con producto.
- 3. Configure el comportamiento de la salida de conmutación.
  - → Ajuste: Salida 1/2 (SA1/2) = Histéresis normalmente abierta (MÍN.) (HNO) o Histéresis normalmente cerrada (MÁX.) (HNC)
- 4. Acepte el valor medido que se muestra para la salida de conmutación correspondiente.
  - ← Configuración: Ajuste de lleno, Salida 1 y Salida 2

Los límites de conmutación que se han generado automáticamente pueden ajustarse según conveniencia.

#### 9.3.2 Ajuste en seco

Este ajuste es adecuado si se conocen los valores del producto.

- 1. Vaya al menú Parámetros -> Aplicación
  - Configuración: Parámetros de configuración de conmutación activos = Usuario
- 2. Configure el comportamiento de la salida de conmutación.
  - → Ajuste: Salida 1/2 (SA1/2) = Histéresis normalmente abierta (MÍN.) (HNO) o Histéresis normalmente cerrada (MÁX.) (HNC)
- 3. Introduzca los valores medidos para el punto de conmutación y el punto de retroceso. El valor configurado para el punto de conmutación "SP1"/"SP2" debe ser superior al del punto de retroceso "RP1"/"RP2".
  - └→ Configuración: Valor del punto de conmutación, Salida 1/2 (SP1/2 o FH1/2) y Valor del punto de reverso, Salida 1/2 (rP1/2 o FL1/2)

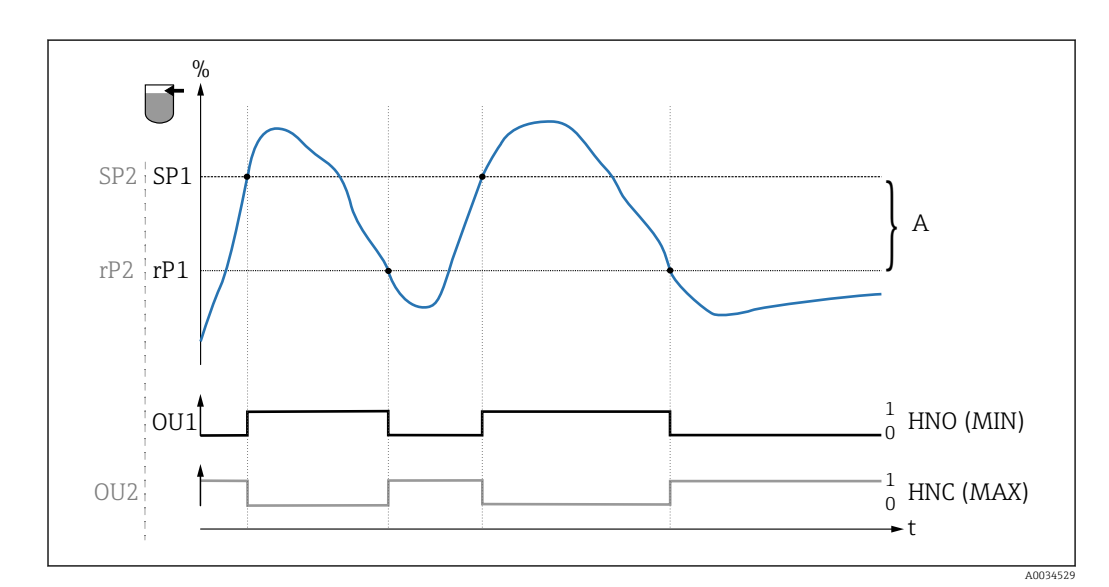

🖪 Se recomienda un mínimo de histéresis de 7 %.

☑ 10 Ajuste (por defecto)

- 0 señal 0, salida abierta
- 1 señal 1, salida cerrada

f

- A Histéresis (la diferencia entre el valor del punto de conmutación SP1/SP2 y el valor del punto de retroceso rP1/rP2)
- % Rango de magnitudes del sensor
- HNO Contacto normalmente abierto (MÍN.)
- HNC Contacto normalmente cerrado (MÁX.)
- SP1 Punto de conmutación 1 / SP2: Punto de conmutación 2
- rP1 Punto de retroceso 1 / rP2: punto de retroceso 2

Asignación recomendada de las salidas de conmutación:

- Modo MÁX. para prevención de sobrellenado (HNC)
- Modo MÍN para protección de bombas contra el funcionamiento en vacío (HNO)

# 9.4 Función de ventana, detección/diferenciación del producto

Al contrario que en el caso de la histéresis, los productos solo se detectan si se encuentran dentro del alcance definido por la ventana de valores de proceso. Según el producto, aquí puede utilizarse una salida de conmutación.

No se puede garantizar una diferenciación de producto para productos con constantes dieléctricas similares.

#### 9.4.1 Ajuste del producto

#### Ajuste en vacío

Si cambia la posición de instalación en el proceso, se recomienda un ajuste en vacío.

- 1. Vaya al menú Parámetros -> Aplicación
  - Configuración: Parámetros de configuración de conmutación activos = Usuario

2. En una instalación lateral, el equipo queda totalmente descubierto.

3. Acepte el valor medido que se muestra para el valor libre.

 Configuración: Ajuste en vacío
 Los límites de conmutación que se han generado automáticamente pueden ajustarse según conveniencia.

#### Ajuste de lleno

El ajuste de lleno se utiliza para ajustar el umbral de conmutación a un producto específico.

- 1. Vaya al menú Parámetros -> Aplicación
  - Configuración: Parámetros de configuración de conmutación activos = Usuario
- 2. En una instalación lateral, el equipo queda totalmente cubierto con producto.
- 3. Configure el comportamiento de la salida de conmutación.
  - → Ajuste: Salida 1/2 (OU1/2) = Ventana normalmente abierta (FNO) (MÍN.) o Ventana normalmente cerrada (FNC) (MÁX.)
- 4. Acepte el valor medido que se muestra para la salida de conmutación correspondiente.
  - Configuración: Ajuste de lleno, Salida 1 y Salida 2 Los límites de conmutación que se han generado automáticamente pueden ajustarse según conveniencia.

#### 9.4.2 Ajuste en seco

Este ajuste es adecuado si se conocen los valores medidos del producto.

Para una detección del producto fiable, la ventana de proceso debe ser suficientemente grande.

- 1. Navegue hacia el menú "Aplicaciones"
  - Configuración: Parámetros de configuración de conmutación activos = Usuario
- 2. Configure el comportamiento de la salida de conmutación.
  - → Ajuste: Salida 1/2 (OU1/2) = Ventana normalmente abierta (FNO) (MÍN.) o Ventana normalmente cerrada (FNC) (MÁX.)

- 3. Defina la ventana de los valores de proceso en torno a los valores que se ha calibrado para el punto de conmutación y el punto de reverso de la salida (rango de magnitudes en porcentaje). El valor configurado para el punto de conmutación "FH1"/"FH2" debe ser superior al del punto de retroceso "FL1"/"FL2".
  - └→ Configuración: Valor del punto de conmutación, Salida 1/2 (SP1/2 o FH1/2) y Valor del punto de reverso, Salida 1/2 (rP1/2 o FL1/2)

## 9.5 Ejemplo de aplicación

Diferenciación entre harina y azúcar utilizando el ejemplo de ajuste de lleno en el proceso.

- 1. Navegue hacia el menú "Aplicaciones"
  - Configuración: Parámetros de configuración de conmutación activos = Usuario
- 2. Acepte el valor medido que se muestra para el valor libre
  - Configuración: Ajuste en vacío Los límites de conmutación que se han generado automáticamente pueden ajustarse según convenga.
- 3. Asigne la función de conmutación a las salidas de conmutación:
  - Salida de conmutación activa si se detecta producto → ajuste: Salida modo Out1
     = Ventana normalmente abierta (FNO) (MÍN.)
     Salida de conmutación activa si se detecta producto → ajuste: Salida modo Out2
     = Ventana normalmente abierta (FNC) (MÁX.)
- 4. Producto 1: El sensor está sumergido en azúcar.
  - ← Configuración: Ajuste de lleno, Salida 1
- 5. Producto 2: El sensor está sumergido en harina.
  - ← Configuración: Ajuste de lleno, Salida 2

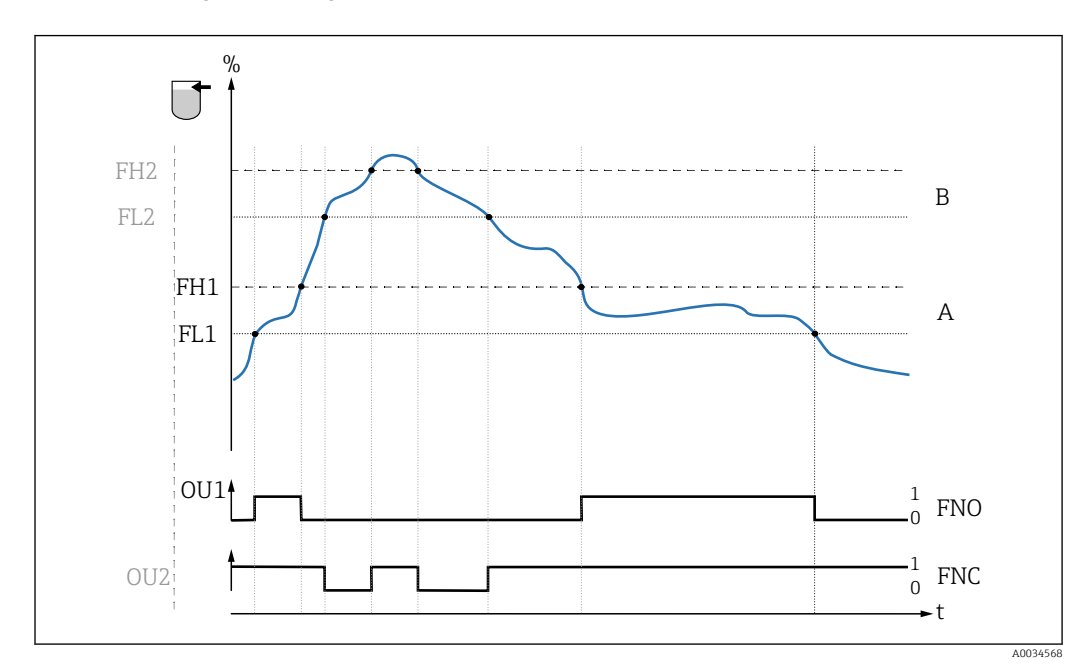

🖻 11 🛛 Detección del producto / Ventana de proceso

- 0 señal 0, salida abierta
- 1 señal 1, salida cerrada
- % Rango de magnitudes del sensor
- A Producto 1, ventana de proceso 1
- B Producto 2, ventana de proceso 2

- FNO Contacto NO
- FNC Contacto NC 1
- FH1 / Valor superior de la ventana de proceso FH2
- FL1 / Valor inferior de la ventana de proceso FL2

# 9.6 Señales luminosos (LED)

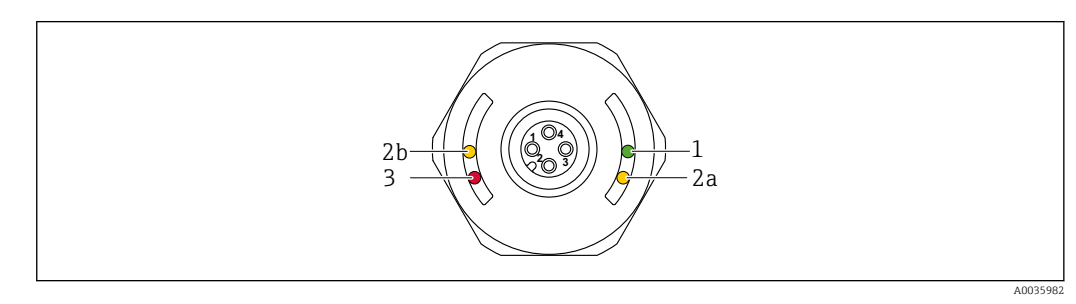

🖻 12 Cubierta de la caja con conector M12, plástico

| Posi-<br>ción | LED               | Descripción de la función                                                                                                    |
|---------------|-------------------|----------------------------------------------------------------------------------------------------|
| 1             | LED verde<br>(gn) | <ul> <li>Encendido: El equipo de medición está en funcionamiento</li> <li>Comunicación IO-Link <ul> <li>encendido: modo de comunicación estándar (SIO)</li> <li>parpadea: Comunicación activa, frecuencia del parpadeo </li> <li>parpadea con mayor luminosidad: Búsqueda del equipo (identificación del equipo), frecuencia del parpadeo </li> </ul> </li> </ul> |
| 2             | LED ama-          | Conector M12:<br>LED 2a estado de conmutación/salida de conmutación 2 <sup>1)</sup><br>Con comunicación IO-Link de acuerdo con la calibración del cliente: El sensor se cubre con<br>el producto 1.                                                                                                    |
|               | rillo (ye)        | LED 2b estado de conmutación/salida de conmutación 1<br>El sensor se cubre con el producto.<br>Con comunicación IO-Link de acuerdo con la calibración del cliente: El sensor se cubre con<br>el producto 2.                                                                                                    |
| 3             | LED rojo<br>(rd)  | <ul> <li>¡Aviso! / Requiere mantenimiento<br/>parpadea: Error remediable, p. ej. calibración no válida</li> <li>Fallo/defecto del equipo<br/>encendido: Error irremediable, p. ej. error de la electrónica del equipo<br/>Diagnósticos y localización y resolución de fallos → </li> </ul>                                                                        |

1) Solo habilitados si ambas salidas de conmutación están activas y los distintos umbrales se configuran para las dos salidas de conmutación.

No hay señalización externa con pilotos LED en la cubierta metálica de la caja (IP69). Se puede pedir como accesorio un cable de conexión con conector M12 e indicadores LED, en caso de que sea necesario. Este cable no tiene LED rojo. Vea "Accesorios".

#### 9.7

#### Función de los indicadores LED

Todas las configuraciones de las salidas de conmutación son posibles.

La tabla siguiente muestra el comportamiento de los pilotos LED en el modo SIO:

|   | Modo de operación                                                                                                    | MÁ              | MÁX         |                                | MÍN     |                          |                      |
|---|----------------------------------------------------------------------------------------------------|-----------------|-------------|--------------------------------|---------|--------------------------|----------------------|
|   |                                                                                                    | al aire libre   | inmerso     | al aire libre                  | inmerso | Aviso                    | Fallo                |
|   | , the second second sec |                 |             |                                | J       | l                        | 1                    |
| 1 | ye<br>rd ye<br>ye                                                                                                    | • - <u>'</u> ;- | -☆- ☆-<br>● | • - <u>'</u> ;-                | -☆☆-    | • -\ <u>\</u> '-<br>\$\. | • -☆<br>-☆           |
| 2 | ye2gn                                                                                                    | -☆-<br>● -☆-    |             | - <u>☆</u> -<br>● - <u></u> ☆- | -☆☆-    | _                        | •<br>• - <u>`</u> ;- |

| Indicador LED                                                                                           | Colores LED                        | Símbolos/descripción                                                                                                    |  |  |
|----------------------------------------------------------------------------------------------------|------------------------------------|----------------------------------------------------------------------------------------------------|--|--|
| <ol> <li>Conector M12 en la tapa de plástico de la caja</li> <li>Conector M12 incluyendo LED</li> </ol> | gn verde<br>ye amarillo<br>rd rojo | <ul> <li>no encendido</li> <li>☆ encendido</li> <li>parpadea     <li>↓ fallo/advertencia     <li>no hay señal</li> </li></li></ul> |  |  |

# 9.8 Funcionamiento con imán de test

#### 9.8.1 Ajuste de lleno

#### Prerrequisito: El sensor se cubre con el producto

1. Sostenga el imán de test contra la marca que hay en la pared de la caja.

- 2. Aplique tensión de servicio al equipo.
- 3. Los LED verdes y rojos parpadean a una frecuencia de 1,5 Hz.
- 4. Los LED dejan de parpadear tras 5 seg.

5. Retire el imán de test.

└→ Se realiza un ajuste de lleno y los umbrales de conmutación se configuran consecuentemente.

El imán de test debe quitarse en un intervalo de 5 a 10 segundos. No se realiza un ajuste de lleno si se retira el imán de este intervalo.

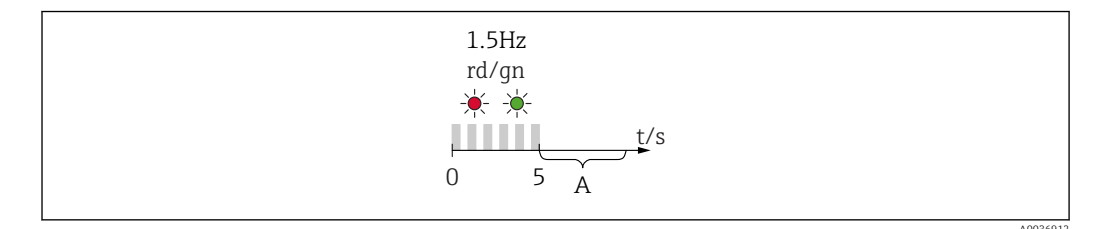

A Retire el imán ahora para un ajuste de lleno.

#### 9.8.2 Ajuste en vacío

#### Prerrequisito: El sensor está descubierto

- 1. Sostenga el imán de test contra la marca de la caja
- 2. Aplique tensión de servicio al equipo

3. Los LED verdes y rojos parpadean a una frecuencia de 1,5 Hz

4. Los LED dejan de parpadear tras 5 seg.

5. Después de 10 s, los LED verdes y rojos parpadean a una frecuencia de 3 Hz

6. Los LED dejan de parpadear tras 20 seg.

- 7. Retire el imán de test.
  - Se realiza un ajuste de vacío y los umbrales de conmutación se configuran consecuentemente.

El imán de test debe quitarse en un intervalo de 20 a 25 segundos. No se realiza un ajuste de vacío si se retira el imán de este intervalo.

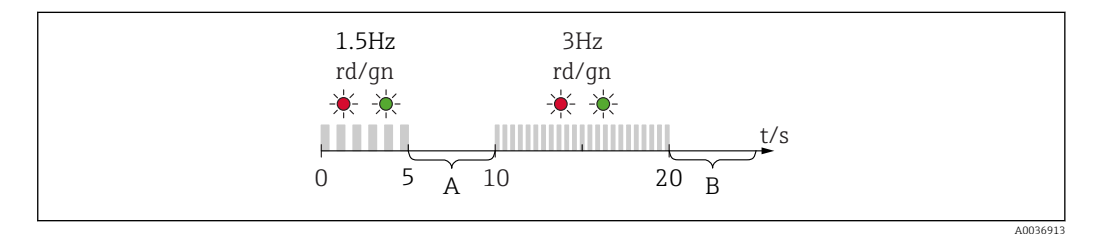

A Retire el imán ahora para un ajuste de lleno.

B Retire el imán ahora para un ajuste de vacío.

#### 9.8.3 Recuperar los ajustes de fábrica

Si el imán de test se sostiene sobre la marca durante  $\geq$  30 segundos, los umbrales de conmutación se reinician a los ajustes de fábrica. Tenga en cuenta el tiempo o la frecuencia de parpadeo.

Si hay activo un umbral de conmutación específico para un producto, esto se señala con un indicador LED verde que parpadea durante los primeros 5 segundos en los que se aplica tensión de servicio.

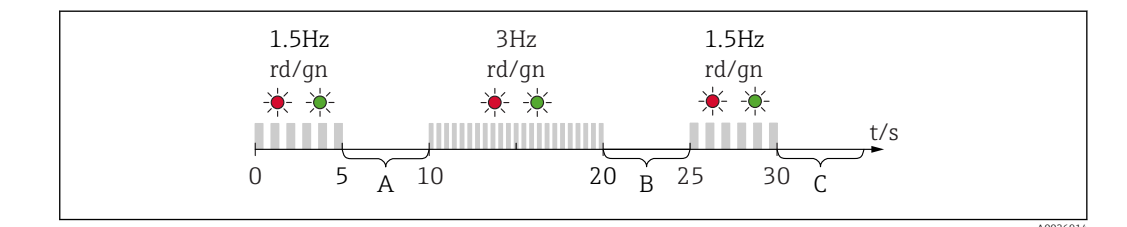

A Retire el imán ahora para un ajuste de lleno.

*B Retire el imán ahora para un ajuste de vacío.* 

*C Retire el imán ahora para reiniciar los ajustes de fábrica.* 

#### 9.8.4 Prueba de funcionamiento

Lleve a cabo una verificación de funciones mientras en equipo está en funcionamiento.

- Sostenga el imán de test contra la marca que hay en la pared de la caja durante, por lo menos, 2 segundos.
  - Esto invierte el estado de conmutación en curso, y el piloto LED amarillo cambia de estado. Al retirar el imán, se establece el estado de conmutación que corresponde a la situación existente.

Si el imán de test se sostiene sobre la marca durante  $\geq$  30 segundos, el piloto LED rojo parpadeará: el equipo regresa automáticamente al estado de conmutación en curso.

El imán de test está incluido en el alcance del suministro. Hay opción de cancelación.

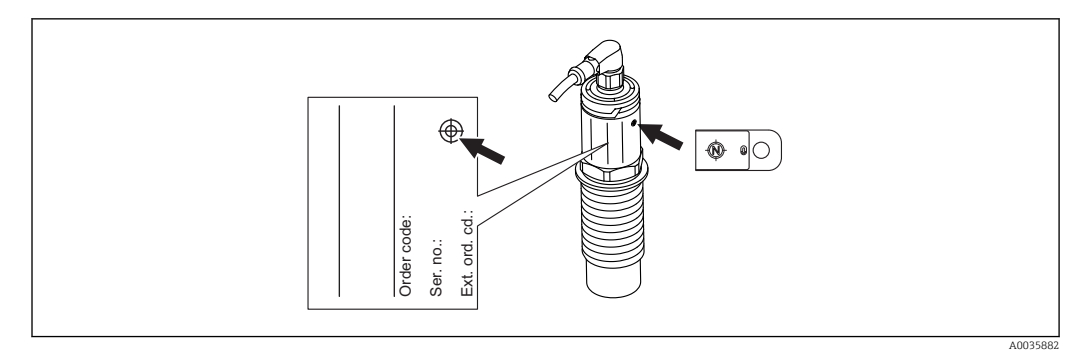

🖻 13 🛛 Posición para el imán de test en la placa de identificación de la caja

# 10 Diagnósticos y localización y resolución de fallos

# 10.1 Historial del firmware

| Fecha   | Firmware | IODD     | Versión BA    |
|---------|----------|----------|---------------|
| 07.2018 | 01.00.00 | 01.00.00 | BA01830F_0218 |
| 01.2019 | 02.00.zz | 02.00.zz | BA01830F_0319 |

# 10.2 Localización y resolución de fallos

Si la electrónica o el sensor presentan algún defecto, el equipo pasa a modo de error y muestra en el indicador el mensaje de diagnóstico F270. El estado de los datos de proceso será no válido. La(s) salida(s) de conmutación se abre(n).

#### Errores generales

| Error                                          | Causa posible                                                                                                    | Solución                                                                                                 |
|------------------------------------------------|----------------------------------------------------------------------------------------------------|----------------------------------------------------------------------------------------------------|
| El equipo no res-<br>ponde                     | La tensión de alimentación no concuerda con la especificada en la placa de identificación.                                                                                                    | Aplique la tensión correcta.                                                                             |
|                                                | Polaridad incorrecta de la tensión de alimenta-<br>ción.                                                                                                    | Invierta la polaridad de la tensión de ali-<br>mentación.                                                |
|                                                | Mal contacto entre cables de conexión y termi-<br>nales.                                                                                                    | Compruebe y corrija que no haya contac-<br>tos eléctricos entre los cables.                              |
| No hay comunica-<br>ción                       | <ul> <li>El cable de comunicaciones no está conec-<br/>tado.</li> <li>El cable de comunicaciones no está correcta-<br/>mente conectado al equipo.</li> <li>El cable de comunicaciones está incorrecta-<br/>mente conectado al administrador del IO-<br/>Link.</li> </ul> | Verifique los cables y la conexión del<br>cableado.                                                      |
|                                                | Sobrecarga o cortocircuito en el circuito de carga<br>Q2.                                                                                                    | <ul><li>Elimine la sobrecarga o el cortocir-<br/>cuito.</li><li>Reinicie el equipo.</li></ul>            |
| No hay transmi-<br>sión de datos de<br>proceso | Hay algún error en el equipo.                                                                                                    | Corrija los errores que se muestran en el indicador como mensaje de diagnóstico $\rightarrow \cong 36$ . |

# 10.3 Información de diagnóstico a través del indicador LED

Indicador LED en la cubierta de la caja

| Funcionamiento<br>incorrecto | Causa posible                                         | Medida correctiva                                                                                                    |
|------------------------------|-------------------------------------------------------|----------------------------------------------------------------------------------------------------|
| LED verde<br>no encendido    | Sin alimentación                                      | Revise el conector, el cable y la fuente de alimenta-<br>ción.                                                                                                    |
| LED rojo<br>parpadea         | Sobrecarga o cortocircuito en el<br>circuito de carga | <ul> <li>Elimine el cortocircuito.</li> <li>Reduzca la intensidad máxima de la corriente de carga a un valor inferior a 200 mA si la salida de conmutación 1 está activa.</li> <li>Carga máxima corriente = 105 mA por salida si ambas salidas de conmutación están activas.</li> <li>Reinicie el equipo si la comunicación estaba activa.</li> </ul> |

| Funcionamiento<br>incorrecto | Causa posible                                                                      | Medida correctiva                                                                           |
|------------------------------|------------------------------------------------------------------------------------|---------------------------------------------------------------------------------------------|
|                              | Temperatura ambiente fuera de especificación                                       | Utilice el equipo de medición dentro de los límites del rango de temperatura especificados. |
|                              | Error de calibración                                                               | Reinicie el proceso de calibración y vuelva a calibrar.                                     |
|                              | Se ha sostenido el imán de test<br>contra el marcado durante dema-<br>siado tiempo | Repita la verificación de funciones.                                                        |
|                              | Equipo conectado incorrectamente                                                   | Retire el acoplamiento y compruebe la conexión.                                             |
|                              | La simulación está activada                                                        | Desactive la simulación.                                                                    |
| LED rojo<br>encendido        | Error interno del sensor                                                           | Sustituya el equipo.                                                                        |

#### Indicador LED en el conector M12, puede cursarse el pedido como accesorio

| Funcionamiento incorrecto                          | Causa posible                                                     | Medida correctiva                                               |
|----------------------------------------------------|-------------------------------------------------------------------|-----------------------------------------------------------------|
| LED verde<br>no encendido                          | Sin alimentación                                                  | Revise el conector, el cable y la fuente de ali-<br>mentación.  |
| LED amarillo<br>ambos encendidos /<br>no encendido | Error interno del sensor<br>Cortocircuito en el circuito de carga | <ul><li>Revise el cable.</li><li>Sustituya el equipo.</li></ul> |

# 10.4 Eventos de diagnóstico

#### 10.4.1 Mensaje de diagnóstico

Los fallos que detecta el mismo sistema de automonitorización del equipo se muestran en el indicador como mensajes de diagnóstico por IO-Link.

#### Señales de estado

En la tabla  $\rightarrow \bigoplus$  36 se enumeran todos los mensajes que puede emitir el equipo. El parámetro Diagnóstico real (STA) muestra en el indicador el mensaje con la prioridad máxima. El equipo utiliza, conforme a NE107, cuatro códigos informativos sobre el estado del equipo:

| F | <b>"Fallo"</b><br>Se ha producido un error de equipo. El valor medido ya no es válido.                                                                                                    |
|---|----------------------------------------------------------------------------------------------------|
| Μ | "Requiere mantenimiento"<br>El instrumento requiere mantenimiento. Los valores medidos siguen siendo válidos.                                                                                                    |
| С | <b>"Comprobación de funciones"</b><br>El equipo está en el modo de servicio (p. ej., durante una simulación).                                                                                                    |
| s | <ul> <li>"Fuera de especificaciones"</li> <li>El equipo está funcionando:</li> <li>Fuera de sus especificaciones técnicas (p. ej., durante el arranque o un proceso de limpieza)</li> <li>Fuera de la configuración establecida mediante parametrización por el usuario (p. ej., nivel fuera del span (intervalo) configurado)</li> </ul> |

#### Evento de diagnóstico y texto sobre el evento

El fallo puede identificarse mediante el evento de diagnóstico.

|         | Evento de diagnóstico |                   |
|---------|-----------------------|-------------------|
|         | Señal de estado       | Número del evento |
|         | $\downarrow$          | $\downarrow$      |
| Ejemplo | С                     | 469               |

Si existen dos o más eventos simultáneos de diagnóstico pendientes, se visualizará únicamente el de mayor prioridad.

En el indicador se muestra el mensaje del último diagnóstico - véase Último diagnóstico (ULT) en el submenú **Diagnóstico** → 🗎 42.

| Señal de estado /<br>evento de diag-<br>nóstico | Comporta-<br>miento de<br>diagnóstico | CódigoE-<br>vento | Texto sobre el evento                                                          | Causa                                                                                                    | Medida correctiva                                                                                                    |
|-------------------------------------------------|---------------------------------------|-------------------|--------------------------------------------------------------------------------|----------------------------------------------------------------------------------------------------|----------------------------------------------------------------------------------------------------|
| F270                                            | Fallo                                 | 0x5000            | Fallo en la electrónica / el<br>sensor                                         | Electrónica/sensor defectuosos                                                                                                    | Sustituya el dispositivo                                                                                                    |
| S804                                            | Aviso                                 | 0x1801            | Corriente de carga > 200 mA<br>para cada salida                                | Corriente de carga > 200 mA                                                                                                    | Aumente la resistencia de carga<br>en la salida de conmutación                                                                                                    |
|                                                 |                                       |                   | Sobrecarga en la salida de<br>conmutación 1 o en la salida<br>de conmutación 2 | Sobrecarga en la salida de con-<br>mutación 1 o en la salida de con-<br>mutación 2                                                               | <ul><li>Revise el circuito de salida</li><li>Sustituya el dispositivo</li></ul>                                                                                                    |
| M290                                            | Aviso                                 | 0x1816            | Fallo en el cableado del equipo                                                | El cableado del equipo falla                                                                                                    | Retire el acoplamiento y com-<br>pruebe el cableado                                                                                                    |
| C485                                            | Aviso                                 | 0x8C01            | La simulación está activada                                                    | Cuando la simulación de una<br>salida de conmutación o una<br>salida de corriente está activa, el<br>equipo muestra un aviso en el<br>indicador. | Apagar la simulación.                                                                                                    |
| C182                                            | Mensaje                               | 0x1807            | Calibración no válida                                                          | El punto de conmutación y el<br>punto de retroceso están dema-<br>siado cerca o intercambiados.                                                  | <ul> <li>Comprobar el rango de magni-<br/>tudes del sensor</li> <li>Se recomienda efectuar otra vez<br/>un ajuste y comprobar el com-<br/>portamiento de conmutación</li> <li>Vuelva a efectuar la configura-<br/>ción.</li> </ul> |
| C103                                            | Mensaje                               | 0x1813            | La comprobación del sensor<br>ha fallado                                       | La comprobación del sensor ha fallado                                                                                                    | <ul><li>Repita la limpieza</li><li>Sustituya el dispositivo</li></ul>                                                                                                    |
| -                                               | Mensaje                               | 0x1814            | La comprobación del sensor se<br>ha completado satisfactoria-<br>mente         | Comprobación del sensor                                                                                                    | -                                                                                                    |
| -                                               | Información                           | 0x1815            | El contacto de lengüeta ha<br>superado el tiempo de espera                     | El interruptor de lengüeta ha<br>superado el límite de tiempo                                                                                    | Retire el imán de test                                                                                                    |
| S825                                            | Aviso                                 | 0x1812            | Temperatura ambiente fuera<br>de especificación                                | Temperatura ambiente fuera de especificación                                                                                                    | Utilice el equipo en el rango de<br>temperaturas especificado                                                                                                    |

| 10.4.2 | Visión general | l de los suces | sos de diag | nóstico |
|--------|----------------|----------------|-------------|---------|
|--------|----------------|----------------|-------------|---------|

# 10.5 Comportamiento del equipo en el caso de producirse un fallo

El equipo muestra en el indicador los avisos y fallos por comunicación IO-Link. Todos los avisos y fallos del equipo tienen solamente propósito informativo; no pretenden cumplir una función de seguridad. Los errores que se diagnostican en el equipo aparecen en el indicador por comunicación IO-Link de acuerdo con la norma NE107. Según el tipo de mensaje diagnóstico, el comportamiento del equipo se ajusta a la condición de aviso o de fallo. Aquí es necesario distinguir entre los dos tipos de errores siguientes:

- Aviso:
  - El equipo sigue midiendo si ocurre este tipo de error. La señal de salida no se ve afectada (excepto si la simulación está activa).
  - La salida de conmutación permanece en el estado definido por los puntos de conmutación.
- Fallo:
  - El equipo **no** sigue midiendo si ocurre este tipo de error. La señal de salida adquiere el estado de error (salidas de conmutación desactivadas).
- En el indicador se muestra el estado de fallo por comunicación IO-Link.
- La salida de conmutación cambia al estado "abierto".

# 10.6 Recuperar los ajustes de fábrica (reset)

Véase la descripción del parámetro Reinicio de los ajustes de fábrica (RES)  $\rightarrow$  🗎 51.

# 11 Mantenimiento

No requiere labores de mantenimiento especiales.

## 11.1 Limpieza

El sensor debe limpiarse siempre que sea necesario. También es posible limpiarlo mientras está instalado. Es preciso tomar las precauciones necesarias para asegurarse de que el sensor no sufra ningún daño durante el proceso.

# 12 Reparaciones

## 12.1 Información general

No está prevista la reparación de este equipo de medición.

# 12.2 Piezas de recambio

No se suministran piezas de repuesto para este equipo de medición.

## 12.3 Devolución del equipo

Los requisitos de seguridad para la devolución del equipo pueden variar en función del tipo de equipo y la legislación nacional.

- 1. Para obtener más información, consulte la página web http://www.endress.com/support/return-material
- 2. Devuelva el equipo siempre que tenga que hacerse alguna reparación o calibración o en caso de que el equipo pedido o suministrado no sea el correcto.

## 12.4 Eliminación

# X

En los casos necesarios según la Directiva 2012/19/UE, sobre residuos de equipos eléctricos y electrónicos (RAEE), nuestro producto está marcado con el símbolo representativo a fin de minimizar los desechos de RAEE como residuos urbanos no seleccionados. No tire a la basura los productos que llevan la marca de residuos urbanos no seleccionados. En lugar de ello, devuélvalos a Endress+Hauser para su eliminación en las condiciones pertinentes.

# 13 Visión general sobre el menú de configuración

#### Navegación

| IO-Link        | Nivel 1                                             | Nivel 2                                                | Detalles |
|----------------|-----------------------------------------------------|--------------------------------------------------------|----------|
| Identificación | Código de producto ampliado                         |                                                        | → 🗎 41   |
|                | Etiqueta específica de la aplica-<br>ción           |                                                        | → 🖺 41   |
| Diagnóstico    | Diagnósticos reales                                 |                                                        | → 🖺 42   |
|                | Último diagnóstico                                  |                                                        | → 🖺 42   |
|                | Simulación de la salida de conmu-<br>tación 1 (OU1) |                                                        | → 🖺 42   |
|                | Simulación de la salida de conmu-<br>tación 2 (OU2) |                                                        | → 🗎 42   |
|                | Buscar equipo                                       |                                                        | → 🗎 43   |
|                | Comprobación del sensor                             |                                                        | → 🖺 43   |
| Parámetro      | Aplicación                                          | Ajustes para la conmutación activa                     | → 🖺 44   |
|                |                                                     | Ajustes de productos activos                           | → 🖺 44   |
|                |                                                     | Reiniciar los ajustes de conmutación de usuario        | → 🖺 44   |
|                |                                                     | Ajuste en vacío                                        | → 🖺 45   |
|                |                                                     | Valor "Libre"                                          | → 🖺 45   |
|                |                                                     | Ajuste de lleno, Salida 1                              | → 🖺 45   |
|                |                                                     | Valor Salida 1 "Cubierto"                              | → 🖺 46   |
|                |                                                     | Valor del punto de conmutación, Salida 1 (SP1/<br>FH1) | → 🖺 46   |
|                |                                                     | Tiempo de retardo del retorno, Salida 1 (rP1/<br>FL1)  |          |
|                |                                                     | Tiempo de retardo de la conmutación, Salida 1<br>(dS1) | → 🗎 46   |
|                |                                                     | Tiempo de retardo del retorno, salida 1 (dR1)          | → 🖺 48   |
|                |                                                     | Modo de salida Salida 1                                | → 🖺 49   |
|                |                                                     | Ajuste de lleno, Salida 2                              |          |
|                |                                                     | Valor Salida 2 "Cubierto"                              | → 🖺 46   |
|                |                                                     | Valor del punto de conmutación, Salida 2 (SP2/<br>FH2) | → 🖺 46   |
|                |                                                     | Valor del punto de retorno, Salida 2 (rP2/FL2)         | → 🖺 46   |
|                |                                                     | Tiempo de retardo de la conmutación, Salida 2<br>(dS2) | → 🗎 48   |
|                |                                                     | Tiempo de retardo del retroceso, Salida 2 (dR2)        | → 🖺 48   |
|                |                                                     | Modo de salida 2                                       | → 🖺 49   |
|                | Sistema                                             | Horas de servicio                                      | → 🖺 50   |
|                |                                                     | Temperatura en µC                                      | → 🖺 50   |
|                |                                                     | Conmutación de unidad - Temperatura en $\mu C$         | → 🖺 50   |
|                |                                                     | Temperatura mínima en µC                               | → 🗎 51   |
|                |                                                     | Temperatura máxima en µC                               | → 🗎 51   |
|                |                                                     | Restablecer temperatura en µC                          | → 🗎 51   |
|                |                                                     | Reinicio de los ajustes de fábrica                     | → 🖺 51   |

| IO-Link     | Nivel 1                              | Nivel 2                                                                | Detalles |
|-------------|--------------------------------------|------------------------------------------------------------------------|----------|
|             |                                      | Historial de Acceso a Equipos. Historial de<br>Almacenamiento de Datos | → 🗎 52   |
| Observación | Rango de magnitudes                  |                                                                        | → 🖺 52   |
|             | Salida de estado de conmutación<br>1 | -                                                                      | → 🖺 52   |
|             | Salida de estado de conmutación<br>2 | -                                                                      | → 🗎 52   |

Este menú de configuración corresponde a los parámetros de ajuste "Ajustes de conmutación activa = Usuario" y "Ajustes de producto activo = 2 productos". Con el parámetro de ajuste "Ajustes de productos activos = 1 producto" se combinan los ajustes para las salidas Output 1 y Output 2.

# 14 Descripción de parámetros del equipo

# 14.1 Identificación

| Código de producto ampliado |                                                                                                    |  |
|-----------------------------|----------------------------------------------------------------------------------------------------|--|
| Navegación                  | Identificación $\rightarrow$ Código de producto ampliado                                                                                |  |
| Descripción                 | Se utiliza para sustituir el equipo.<br>Muestra el código de producto ampliado (máx. 60 caracteres alfanuméricos).                      |  |
| Ajuste de fábrica           | Según las especificaciones del pedido                                                                                                   |  |
| Etiqueta específica de      | la aplicación                                                                                                    |  |
| Navegación                  | Identificación $\rightarrow$ Etiqueta específica de la aplicación                                                                       |  |
| Descripción                 | Se utiliza para la identificación única del equipo en campo.<br>Entre el nombre de etiquetado (tag) (máx. 32 caracteres alfanuméricos). |  |
| Ajuste de fábrica           | Según las especificaciones del pedido                                                                                                   |  |

# 14.2 Diagnóstico

| Diagnósticos reales | (STA)                                                                                                    |  |
|---------------------|----------------------------------------------------------------------------------------------------|--|
|                     |                                                                                                    |  |
| Navegación          | Diagnóstico → Diagnóstico real (STA)                                                                                                    |  |
| Descripción         | Muestra en el indicador el estado en curso del equipo.                                                                                                    |  |
| Último diagnóstico  | (LST)                                                                                                    |  |
| Navegación          | Diagnóstico → Último diagnóstico (LST)                                                                                                    |  |
| Descripción         | Muestra en el indicador el último estado del equipo (error o aviso) que fue rectificado<br>durante el funcionamiento.                                                                                                    |  |
| Simulación de la sa | lida de conmutación 1 (OU1)                                                                                                    |  |
| Navegación          | Diagnósticos → Simulación de la salida de conmutación 1 (OU1)                                                                                                    |  |
| Descripción         | La simulación afecta solo a los datos de proceso. No afecta a la salida de conmutación física. Si hay una simulación activa, se muestra a estos efectos un aviso en el indicador, de modo que al usuario le resulta obvio que el equipo está en modo de simulación. El aviso se comunica un aviso por IO-Link (C485 - simulación activa). Debe ponerse fin a la simulación manualmente desde el menú. Si el equipo está desconectado de la fuente de alimentación y durante la simulación se vuelve a conectar el suministro eléctrico, no se recupera el modo de simulación, sino que el equipo continúa su funcionamiento en modo de medición. |  |
| Opciones            | <ul> <li>OFF</li> <li>OU1 = ALTA</li> <li>OU1= BAJA</li> </ul>                                                                                                    |  |
| Simulación de la sa | lida de conmutación 2 (OU2)                                                                                                    |  |
| Navegación          | Diagnóstico → Simulación de la salida de conmutación 2 (OU2)                                                                                                    |  |
| Descripción         | La simulación afecta a los datos de proceso y a la salida de conmutación. Si hay una simu-<br>lación activa, se muestra a estos efectos un aviso en el indicador por comunicación IO-Link,<br>de modo que al usuario le resulta obvio que el equipo está en modo de simulación (C485 -<br>simulación activa). Debe ponerse fin a la simulación manualmente desde el menú. Si el<br>equipo está desconectado de la fuente de alimentación y durante la simulación se vuelve a<br>conectar el suministro eléctrico, no se recupera el modo de simulación, sino que el equipo<br>continúa su funcionamiento en modo de medición.                    |  |
| Opciones            | <ul> <li>OFF</li> <li>OU2 = ALTA</li> <li>OU2 = BAJA</li> </ul>                                                                                                    |  |

| Buscar equipo        |                                                                                                    |
|----------------------|----------------------------------------------------------------------------------------------------|
| Navegación           | Diagnóstico → Búsqueda del equipo                                                                                                    |
| Descripción          | Este parámetro se utiliza para identificar el equipo de manera única durante la instalación.<br>El piloto LED verde del equipo está encendido (= operativo) y empieza a parpadear con<br>luminosidad incrementada, frecuencia de parpadeo JUND_JUND                        |
| Nota                 | No hay señalización externa con pilotos LED en la cubierta metálica de la caja (IP69).                                                                                                    |
| Opciones             | <ul><li>OFF</li><li>ON</li></ul>                                                                                                    |
| Ajuste de fábrica    | OFF                                                                                                    |
| Comprobación del sen | sor                                                                                                    |
| Navegación           | Diagnóstico $\rightarrow$ Comprobación del sensor                                                                                                    |
| Descripción          | Este parámetro se usa para comprobar si el punto de medición funciona correctamente.<br>El sensor no debe estar sumergido y debe estar libre de residuos. El equipo compara los<br>valores medidos en curso con los valores medidos a partir de la calibración de fábrica. |
|                      | Se debe retirar el equipo antes de la comprobación del sensor dado que el valor libre se ve afectado por el tipo de instalación.                                                                                                    |
| Opciones             | Comprobación: si se continúa con la verificación, en el indicador se muestra uno de los<br>mensajes siguientes:<br>• Mensaje (0x1814) por comprobación del sensor satisfactoria<br>• Mensaje C103 (0x1813) por fallo en la comprobación del sensor                         |

# 14.3 Parámetro

# 14.3.1 Aplicación

| Ajustes para la conmutación activa |  |
|------------------------------------|--|
|------------------------------------|--|

| Navegación        | Aplicación $\rightarrow$ Ajustes para la conmutación activa                                       |
|-------------------|---------------------------------------------------------------------------------------------------|
| Descripción       | Elija entre los puntos de conmutación estándar o específicos de cliente, definidos por el usuario |
| Valor de conexión | Último parámetro seleccionado antes de apagar el equipo.                                          |
| Opciones          | <ul><li>Estándar</li><li>Usuario</li></ul>                                                        |
| Ajuste de fábrica | Estándar                                                                                          |

#### Ajustes de productos activos

| Navegación        | Aplicación $\rightarrow$ Ajustes de productos activos                                                                                                    |
|-------------------|----------------------------------------------------------------------------------------------------|
| Descripción       | Utilice esta función para seleccionar la salida de conmutación de las salidas de conmuta-<br>ción para 1 producto o 2 productos. Si está activo el parámetro de ajuste <b>Ajustes de con-</b><br><b>mutación activa = Normal</b> , ambas salidas de conmutación están configuradas para 1<br>producto, es decir, los umbrales de conmutación para las salidas Output 1 y Output 2 son<br>idénticos. Si está activo el parámetro de ajuste <b>Ajustes de conmutación activa = Usuario</b> ,<br>el cliente puede elegir entre 1 producto y 2 productos. Si el parámetro de ajuste <b>Ajustes de</b><br><b>productos activos = 2 productos</b> , es posible configurar las dos salidas de conmutación<br>para dos productos diferentes. |
| Valor de conexión | Último parámetro seleccionado antes de apagar el equipo.                                                                                                    |
| Opciones          | <ul><li>1 producto</li><li>2 productos</li></ul>                                                                                                    |
| Ajuste de fábrica | 1 producto                                                                                                    |

#### Reiniciar los ajustes de conmutación de usuario

| Navegación  | Aplicación $\rightarrow$ Reiniciar los ajustes de conmutación de usuario                                                       |
|-------------|----------------------------------------------------------------------------------------------------|
| Nota        | Este parámetro solo está visible si se selecciona la opción Usuario en el parámetro de ajuste "Ajustes de conmutación activa". |
| Descripción | Al seleccionar esta opción, el estado y el valor asociados se restablecen a los ajustes de fábrica.                            |

| Opciones                                               | <ul> <li>Falso</li> <li>Ajustes de conmutación libres</li> <li>Los ajustes de conmutación para el estado "Cubierto" de las salidas Out1 y Out2 (si el parámetro Ajustes de productos activos = 1 producto)</li> <li>Los ajustes de conmutación para el estado "Cubierto" de la salida Out1 (si el parámetro Ajustes de productos activos = 2 productos)</li> <li>Los ajustes de conmutación para el estado "Cubierto" de la salida Out2 (si el parámetro Ajustes de productos activos = 2 productos)</li> <li>Los ajustes de conmutación para el estado "Cubierto" de la salida Out2 (si el parámetro Ajustes de productos activos = 2 productos)</li> </ul> |
|--------------------------------------------------------|----------------------------------------------------------------------------------------------------|
| Ajuste de fábrica                                      | Falso                                                                                                    |
| Ajuste en vacío                                        |                                                                                                    |
| Navegación                                             | Aplicación → Ajuste para vacío                                                                                                    |
|                                                        | Este parámetro solo está visible si se selecciona la opción Usuario en el parámetro de<br>ajuste <b>"Ajustes de conmutación activa"</b> .                                                                                                    |
| Descripción                                            | Ajuste de vacío con el sensor descubierto. Con la señal de medición aplicada, se establece el valor "Libre" conforme al proceso en curso y se genera un umbral de conmutación ade-<br>cuado, para ambas salidas de conmutación Output 1 y Output 2.                                                                                                    |
| Ajuste de lleno, Salida 1<br>Ajuste de lleno, Salida 2 |                                                                                                    |
| Navegación                                             | Aplicación → Ajuste de lleno, Salida 1<br>Aplicación → Ajuste de lleno, Salida 2                                                                                                    |
| Descripción                                            | Ajuste de lleno con el sensor cubierto.<br>Con la señal de medición aplicada, se establece el valor "Cubierto" conforme al proceso en<br>curso y se genera un umbral de conmutación adecuado, para ambas salidas de conmuta-<br>ción Output 1 y Output 2.<br>Ejemplo→ 🗎 24                                                                                                    |
| Valor "Libre"                                          |                                                                                                    |
| Navegación                                             | Aplicación → Ajuste de vacío                                                                                                    |
| Descripción                                            | Valor "Libre" correspondiente al proceso en curso. El valor "Libre" simula la posición de ins-<br>talación.                                                                                                    |
| Valor de conexión                                      | Último parámetro seleccionado antes de apagar el equipo.                                                                                                    |
| Opciones                                               | Sin selección. El usuario puede editar los valores con libertad.                                                                                                    |
| Rango de entrada                                       | 0 a 400                                                                                                    |

#### Ajuste de fábrica

Los ajustes de fábrica corresponden a los ajustes de conmutación para un producto con una constante dieléctrica CD = 1,6 (entregado con Protector) o CD = 2,0.

#### Valor Salidas 1 y 2 "Cubierto"

| Navegación        | Aplicación $\rightarrow$ Valor "Cubierto" para las salidas 1 y 2                                                                                                    |
|-------------------|----------------------------------------------------------------------------------------------------|
| Descripción       | Valor "Cubierto" correspondiente al proceso en curso. Si el parámetro de ajuste "Ajustes de productos activos = 2 productos" está activo, es posible introducir dos valores diferentes correspondientes al estado "Cubierto" para las salidas Output 1 y Output 2. |
| Valor de conexión | Último parámetro seleccionado antes de apagar el equipo.                                                                                                    |
| Opciones          | Sin selección. El usuario puede editar los valores con libertad.                                                                                                    |
| Rango de entrada  | 0 a 400                                                                                                    |
| Ajuste de fábrica | Los ajustes de fábrica corresponden a los ajustes de conmutación para un producto con una constante dieléctrica $CD = 1,6$ (entregado con Protector) o $CD = 2,0$ .<br>Según el tipo de instalación.                                                               |

Valor del punto de conmutación (Magnitud), Salida 1/2 (SP1/SP2) Valor del punto de retroceso (Magnitud), Salida 1/2 (rP1/rP2)

| Navegación | Aplicación → Valor del punto de conmutación, Salida 1/2 (SP1/SP2)<br>Aplicación → Valor del punto de retroceso, Salida 1/2 (rP1/rP2)                                                                                              |
|------------|----------------------------------------------------------------------------------------------------|
| Nota       | La sensibilidad de conmutación del sensor se establece a partir de los parámetros SP1/rP1<br>o SP2/rP2. Puesto que las configuraciones de parámetros dependen las unas de las otras,<br>los parámetros se describen todos juntos. |
|            | <ul> <li>SP1 = punto de conmutación 1</li> <li>SP2 = punto de conmutación 2</li> <li>rP1 = punto de vuelta 1</li> <li>rP2 = punto de vuelta 2</li> </ul>                                                                          |

#### Descripción

La sensibilidad de conmutación del sensor puede establecerse a partir de los puntos de conmutación y los puntos de retroceso. La sensibilidad de conmutación puede adaptarse al producto (según el valor de la constante dieléctrica, CD, o la conductividad del producto).

- El sensor conmuta si el rango de magnitudes es estrecho = mucha sensibilidad.
- El sensor conmuta si hay una fuerte presencia de adherencias = poca sensibilidad.

El valor configurado para el punto de conmutación SP1/SP2 debe ser superior al del punto de retroceso rP1/rP2.

Se muestra un mensaje de diagnóstico si se introduce un punto de conmutación SP1/SP2  $\leq$  punto de retroceso rP1/rP2.

Cuando se alcanza el punto de retroceso rP1/rP2 establecido, se vuelve a producir un cambio de señal eléctrica en la salida de conmutación (OU1/OU2). La diferencia entre el valor del punto de conmutación SP1/SP2 y el valor del punto de retroceso rP1/rP2 se conoce como histéresis.

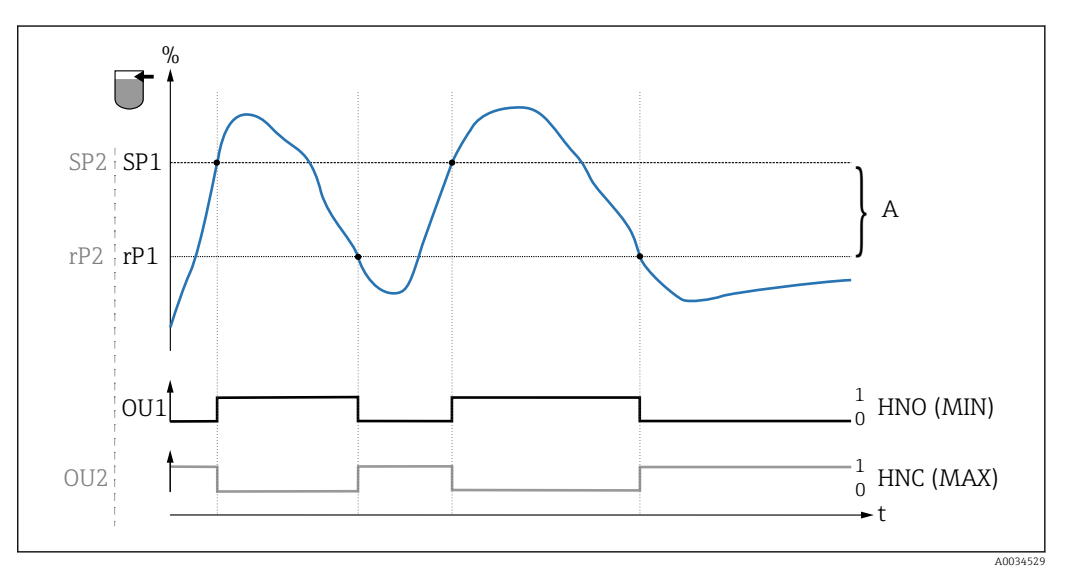

- 🖻 14 Ajuste (por defecto)
- 0 señal 0, salida abierta
- 1 señal 1, salida cerrada
- A Histéresis (la diferencia entre el valor del punto de conmutación SP1/SP2 y el valor del punto de retroceso rP1/rP2)
- % Rango de magnitudes del sensor
- HNO Contacto normalmente abierto (MÍN.)
- HNC Contacto normalmente cerrado (MÁX.)
- SP1 Punto de conmutación 1 / SP2: Punto de conmutación 2
- rP1 Punto de retroceso 1 / rP2: punto de retroceso 2

Ejemplos de valores establecidos en algunos parámetros

| Producto                      | Rango de magnitudes del sensor (en %) | Sensibilidad (SP/rP) en % |
|-------------------------------|---------------------------------------|---------------------------|
| Arroz tailandés (CD = 5)      | 100                                   | 80/41                     |
| Arena (CD = 3,1)              | 75                                    | 60/31                     |
| Yeso de construcción (CD = 2) | 45                                    | 36/19                     |
| Vidrio ampliado (CD = 1,3)    | 16                                    | 12/5                      |

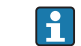

Estos valores son válidos para instalaciones con tuercas en un depósito de metal.

Γ

|                   | FH2<br>FL2<br>FL1<br>FL1<br>FL1<br>FL1<br>FL1<br>FL1<br>FL1<br>FL1                                                                                                    |  |
|-------------------|----------------------------------------------------------------------------------------------------|--|
|                   | OU1<br>OU1<br>OU2<br>OU2<br>OU2<br>OU2<br>OU2<br>OU2<br>OU2<br>OU2                                                                                                    |  |
|                   | <ul> <li>Detección del producto / Ventana de proceso</li> <li>señal 0, salida abierta</li> <li>señal 1, salida cerrada</li> <li>Rango de magnitudes del sensor</li> <li>Producto 1, ventana de proceso 1</li> <li>Producto 2, ventana de proceso 2</li> <li>Contacto NO</li> <li>FNC Contacto NC 1</li> <li>FH1 / Valor superior de la ventana de proceso FH2</li> <li>El 1</li> </ul> |  |
| Nota              | Los diversos puntos para el retardo de conmutación pueden ajustarse para garantizar que se suprimen las fluctuaciones de conmutaciones rápidas en uno y otro sentido.                                                                                                    |  |
| Valor de conexión | Último valor seleccionado antes de apagar el equipo.                                                                                                    |  |
| Opciones          | Sin selección. El usuario puede editar los valores con libertad.                                                                                                    |  |
| Rango de entrada  | 0 400                                                                                                    |  |
| Ajuste de fábrica | Los ajustes de fábrica corresponden a los ajustes de conmutación para un producto con una constante dieléctrica CD = 1,6 (entregado con Protector) o CD = 2,0.                                                                                                    |  |

Tiempo de retardo de la conmutación, Salida 1/2 (dS1/dS2) Tiempo de retardo del retroceso, Salida 1/2 (dR1/dS2)

NavegaciónAplicación → Salida de conmutación → Tiempo de retardo de la conmutación, Salida 1/2<br/>(dS1/dS2)<br/>Aplicación → Salida de conmutación → Tiempo de retardo del retroceso, Salida 1/2 (dR1/<br/>dR2)

Nota

Las funciones tiempo de retardo de la conmutación / tiempo de retardo del retroceso se implementan mediante los parámetros "dS1"/"dS2" y "dR1"/dR2". Puesto que las configuraciones de parámetros dependen las unas de las otras, los parámetros se describen todos juntos.

- dS1 = Tiempo de retardo de la conmutación, Salida 1
- dS2 = Tiempo de retardo de la conmutación, Salida 2
- dS1 = Tiempo de retardo del retroceso, Salida 1
- dS2 = Tiempo de retardo del retroceso, Salida 2

#### Descripción

Para evitar fluctuaciones rápidas en uno y otro sentido de las conmutaciones cuando los valores están cerca del punto de conmutación "SP1"/"SP2" o del punto de retroceso rP1"/"rP2", es posible establecer para puntos individuales un retardo en el rango de 0,3 ... 60 segundos, hasta una cifra decimal.

Si el valor medido abandona el rango de conmutación durante el tiempo de retardo, el tiempo de retardo empieza a contar de nuevo desde el principio.

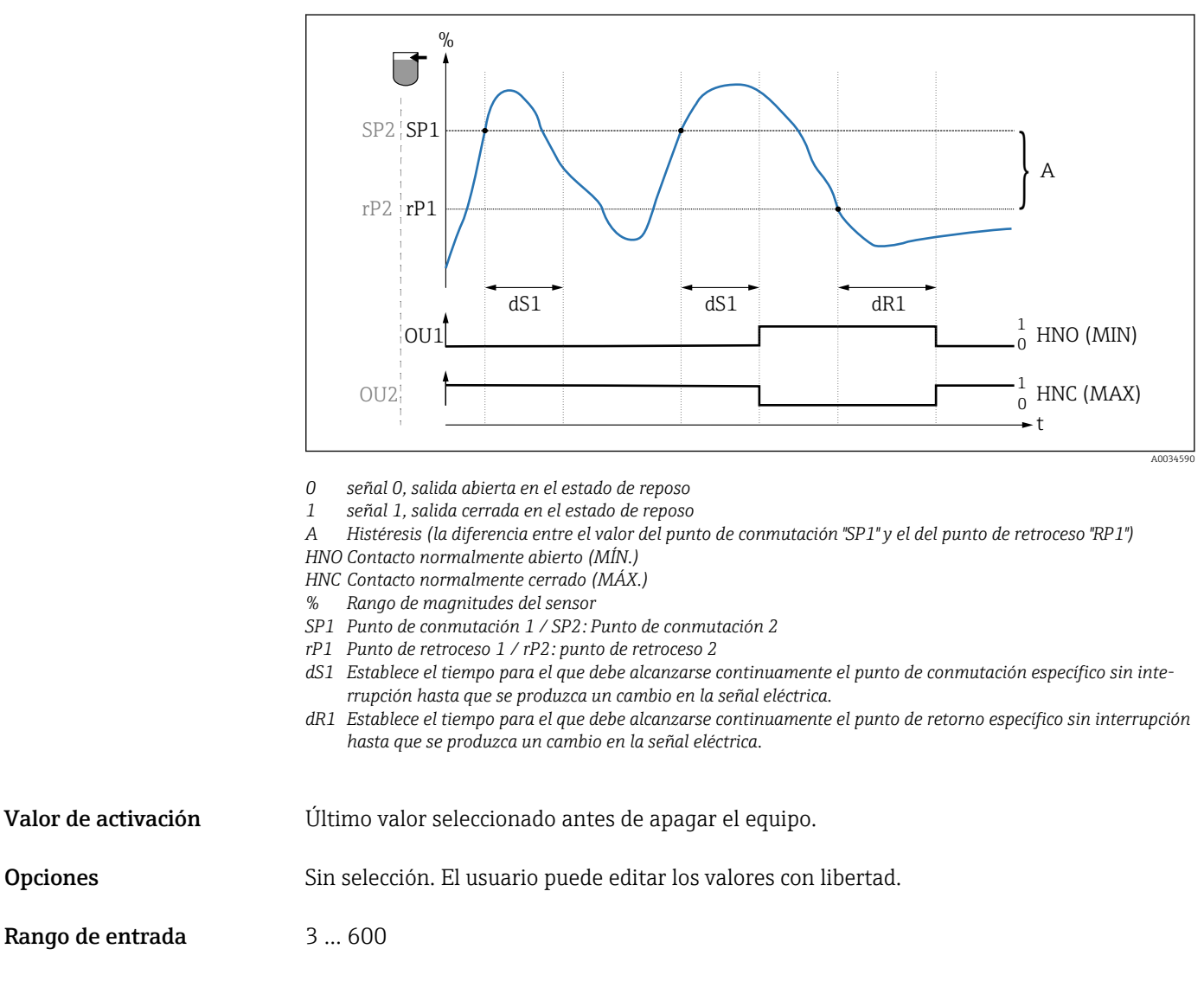

| Ajuste de fábrica | 0,5 s (Tiempo de retardo de conmutación dS1/dS2) |
|-------------------|--------------------------------------------------|
|                   | 1,0 s (Tiempo de retardo del retroceso dR1/dR2)  |

#### Modo de salida Salida 1/2

| Navegación          | Aplicación $\rightarrow$ Modo de salida Salida 1/2                                                                                                    |
|---------------------|----------------------------------------------------------------------------------------------------|
| Descripción         | <ul> <li>Histéresis: determina si el sensor está sumergido o al aire libre.<br/>El parámetro es específico del producto en cada caso.</li> <li>SP1/rP1 = producto 1</li> <li>SP2/rP2 = producto 2</li> <li>Ventana: según el producto<br/>El parámetro es específico del producto en cada caso.</li> <li>FH1/FL1 = producto 1</li> <li>FH2/FL2 = producto 2</li> </ul> |
| Valor de activación | Última función seleccionada antes de apagar el equipo.                                                                                                    |
| Opciones            | <ul> <li>Histéresis normalmente abierta (HNO) (MÍN.)</li> <li>Histéresis normalmente cerrada (HNC) (MÁX.)</li> <li>Ventana normalmente abierta (FNO) (MÍN.)</li> <li>Ventana normalmente cerrada (FNC) (MÁX.)</li> </ul>                                                                                                    |
| Ajuste de fábrica   | Salida 1 (OU1): HNO<br>Salida 2 (OU2): HNC                                                                                                    |

14.3.2 Sistema

| Horas de servicio    |                                                                                                    |
|----------------------|----------------------------------------------------------------------------------------------------|
| Navegación           | Sistema → Horas operativas                                                                                                    |
| Descripción          | Este parámetro cuenta las horas operativas en minutos durante el intervalo de tiempo en<br>que hay tensión operativa.                                                                                                    |
| Temperatura en µC    |                                                                                                    |
| Navegación           | Sistema $\rightarrow$ Temperatura en µC                                                                                                    |
| Descripción          | Este parámetro muestra la temperatura en curso de la electrónica en $\mu$ C.                                                                                                    |
| Conmutación de unida | d (UNI) - Temperatura en µC                                                                                                    |
| Navegación           | Sistema $\rightarrow$ Conmutación de unidad (UNI) - Temperatura en $\mu$ C                                                                                                    |
| Descripción          | Este parámetro se utiliza para seleccionar las unidades de temperatura de la electrónica. Al<br>seleccionar unas nuevas unidades para la temperatura de la electrónica, las nuevas unida-<br>des se calculan y muestran inmediatamente en el indicador. |
| Valor de activación  | Últimas unidades seleccionadas antes de apagar el equipo.                                                                                                    |
| Opciones             | ■ °C<br>■ °F<br>■ K                                                                                                    |

Ajuste de fábrica °C

| Temperatura mínima en µC |                                                                                                    |  |
|--------------------------|----------------------------------------------------------------------------------------------------|--|
|                          |                                                                                                    |  |
| Navegación               | Sistema $\rightarrow$ Temperatura mínima en µC                                                                                                    |  |
| Descripción              | Este parámetro se utiliza como indicador de pico mínimo y permite recuperar retroactiva-<br>mente la temperatura de la electrónica más baja medida.<br>Si se sobrescribe el valor del indicador de pico, el valor de la temperatura se establece auto-<br>máticamente a la temperatura medida en curso. |  |
| Temperatura máxi         | ma en µC                                                                                                    |  |
| Navegación               | Sistema → Temperatura máxima en µC                                                                                                    |  |
| Descripción              | Este parámetro se utiliza como indicador de pico máximo y permite recuperar retroactiva-<br>mente la temperatura de la electrónica más alta medida.<br>Si se sobrescribe el valor del indicador de pico, el valor de la temperatura se establece auto-<br>máticamente a la temperatura medida en curso. |  |
| Restablecer temper       | ratura en μC                                                                                                    |  |
| Navegación               | Sistema $\rightarrow$ Restablecer temperatura en $\mu$ C                                                                                                    |  |
| Descripción              | Es posible reiniciar los indicadores de mínimo y máximo (mín. = 127, máx. = –128) para<br>"limpiar" los picos de temperatura aislados.                                                                                                    |  |

## Reinicio de los ajustes de fábrica (RES)

| Navegación  | Sistema $\rightarrow$ Reinicio de los ajustes de fábrica (RES)                                                                                                    |
|-------------|----------------------------------------------------------------------------------------------------|
| Descripción | <ul> <li>ADVERTENCIA</li> <li>El parámetro "Reinicio de los ajustes de fábrica" provoca el reinicio inmediato de la configuración a los ajustes de fábrica de la configuración del pedido (estado en el momento de la entrega).</li> <li>Si los ajustes de fábrica han sido cambiados, los procesos que sigan a continuación pueden verse afectados tras efectuar un reinicio del equipo (el comportamiento de la salida de corriente puede haber cambiado).</li> <li>Asegúrese de que los procesos aguas abajo no se inician accidentalmente.</li> </ul> |
|             | El reinicio no está sujeto a bloqueos adicionales, más allá de los de que dispone el bloqueo del equipo. El reinicio también depende del estado del equipo.<br>Un reset no afecta a la configuración realizada en fábrica según especificaciones del usua-<br>rio (la configuración específica del usuario permanece inalterada).                                                                                                    |
| Nota        | El último error no se reinicia al efectuar un reinicio del equipo.                                                                                                    |

#### Historial de Acceso a Equipos. Historial de Almacenamiento de Datos<sup>1)</sup> Activación/desactivación de DataStorage

1) El parámetro "Historial de Acceso a Equipos. Historial de Almacenamiento de Datos" es un parámetro estándar de IO-Link. El nombre del parámetro puede existir en el idioma configurado en el software de configuración IO-Link utilizado. El formato de visualización en el indicador depende del software de configuración en cuestión.

#### Navegación

Sistema  $\rightarrow$  Historial de Acceso a Equipos. Historial de Almacenamiento de Datos

Descripción

El equipo admite la función DataStorage. Cuando se remplaza un equipo, es posible escribir la configuración del equipo viejo en el nuevo. Si al remplazar un equipo, se va a retener la configuración original del equipo nuevo, puede usarse el parámetro **Historial de Acceso a Equipos. Historial de Almacenamiento de Datos** para evitar que se sobrescriban los parámetros de configuración. Si este parámetro se configura a "verdadero", el equipo nuevo no importa los datos que hay almacenados en la función DataStorage del administrador.

#### Opciones

verdadero

falso

## 14.4 Observación

Los datos de proceso se transmiten de forma acíclica.

# 15 Accesorios

- Es posible solicitar los accesorios junto con el equipo (opcional) o por separado.
- Los adaptadores también están disponibles con certificado de inspección de materiales 3.1 EN10204. Para más información sobre los adaptadores a proceso y los casquillos de soldadura, consúltese la documentación suplementaria .

# 15.1 Adaptador

- Para aplicaciones higiénicas y zonas con peligro de explosión
- Material: 316L (1.4404), junta: VMQ
- Peso
  - Adaptador a proceso de soldadura con casquillo roscado: 466 g (16,44 oz)
  - Tri-Clamp 2" con casquillo roscado: 503 g (17,74 oz)
- Número de pedido
  - Adaptador a proceso de soldadura G 1" con casquillo roscado, junta moldeada: 71444432
  - Adaptador a proceso G 1" Tri-Clamp 2", casquillo roscado, junta moldeada: 71444431

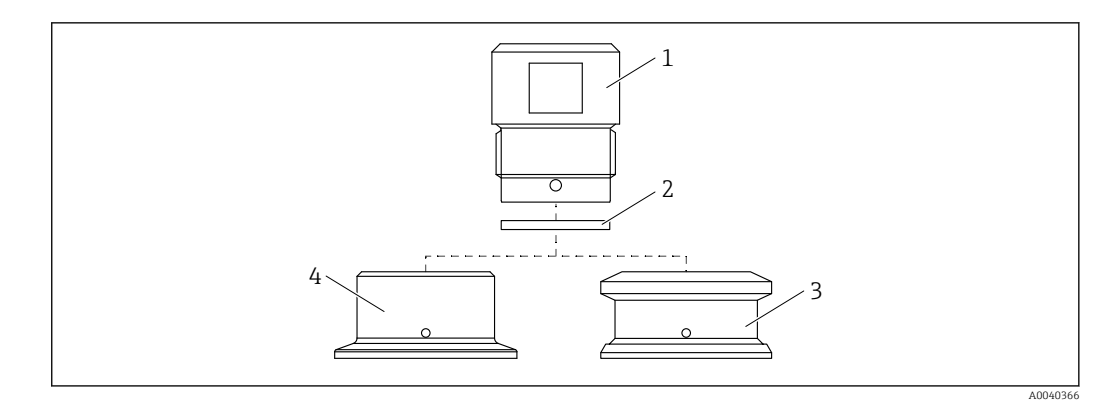

- 1 Casquillo roscado
- 2 Junta moldeada
- 3 Adaptador a proceso de soldadura G 1", código de producto 620, opción PK
- 4 Adaptador a proceso G 1" Tri-Clamp 2", código de producto 620, opción RK

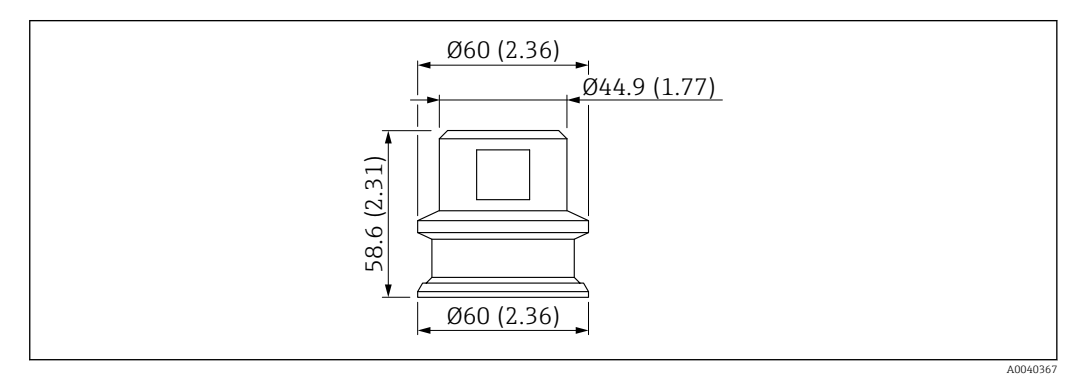

🖻 16 Adaptador a proceso de soldadura G 1" con casquillo roscado. Unidad de medida mm (in)

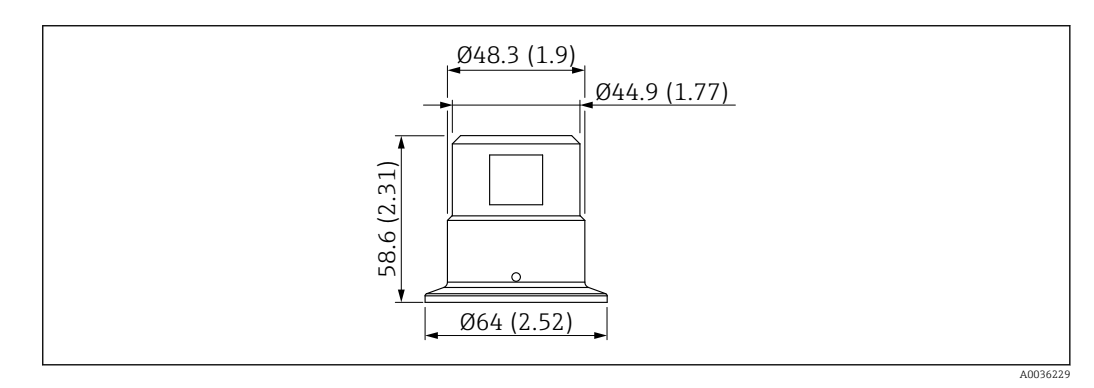

🗉 17 Adaptador a proceso G 1" Tri-Clamp 2", casquillo roscado con junta roscada. Unidad de medida mm (in)

# 15.2 Protector G 1<sup>1</sup>/<sub>2</sub>", R 1<sup>1</sup>/<sub>2</sub>", NPT 1<sup>1</sup>/<sub>2</sub>"

- G 1½"
- Material: PBT-GF
- Peso: 74 g (2,610 oz.)
- Número de pedido: 71395785
- R 1½"
- Material: PBT-GF
- Peso: 71 g (2,504 oz.)
- Número de pedido: 71395862

#### NPT 1½"

- Material: PBT-GF
- Peso: 71 g (2,504 oz.)
- Número de pedido: 71416936

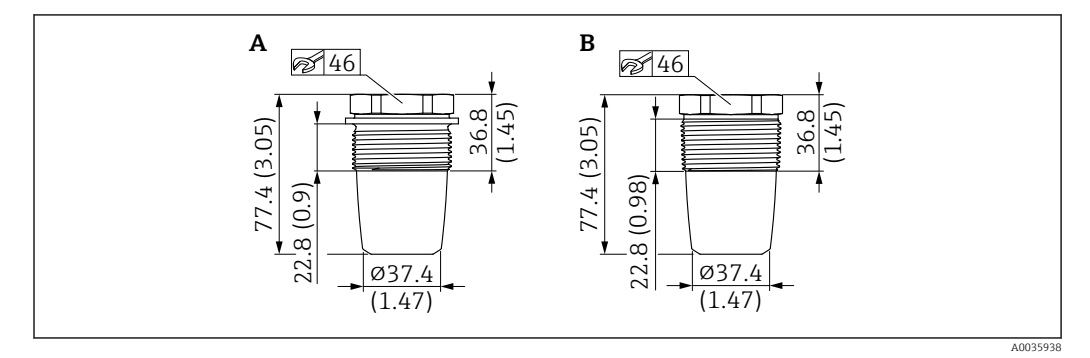

- A G 1<sup>1</sup>/<sub>2</sub>", código de producto 620, opción PA
- B R 1<sup>1</sup>/<sub>2</sub>", código de producto 620, opción PB; NPT 1<sup>1</sup>/<sub>2</sub>", código de producto 620, opción PC

# 15.3 Tuerca de fijación

- Material: PA
- Número de pedido: 71395801

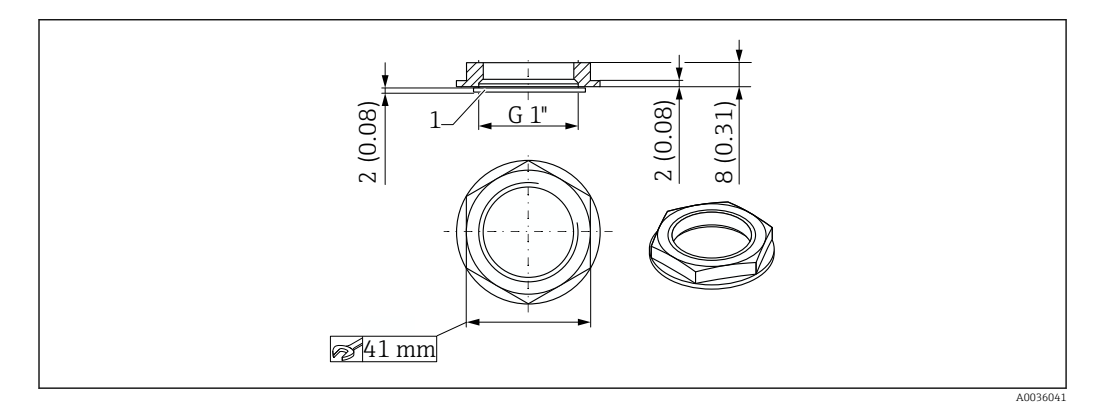

# 15.4 Cubierta de protección

- Materiales: PC
- Número de pedido: 71395803

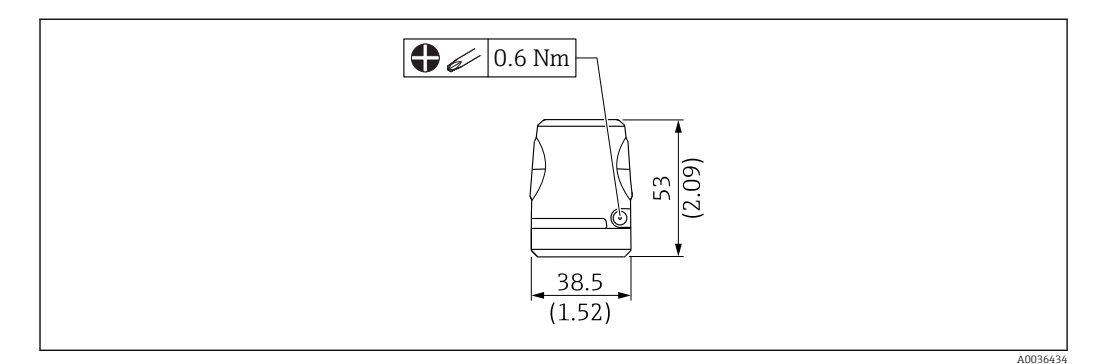

# 15.5 Imán de test

Número de pedido: 71267011

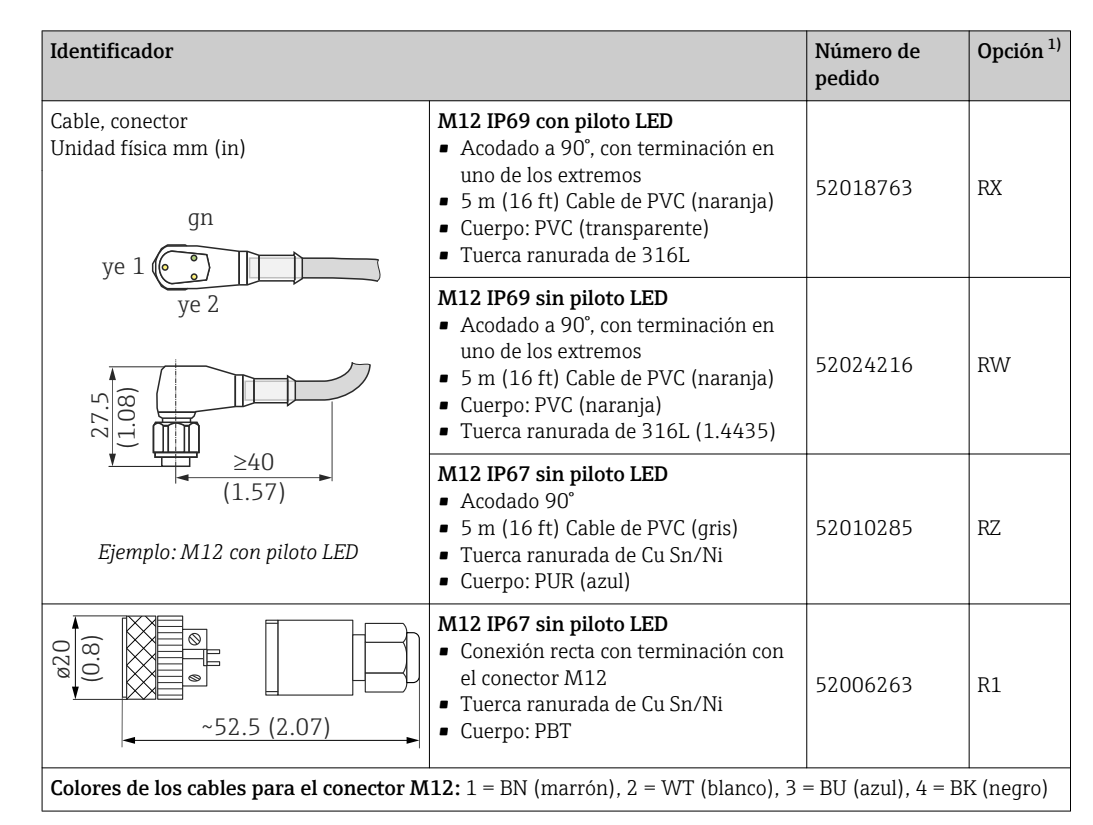

# 15.6 Conector, adaptador de conexión

1) Véase el código de producto 620 en el Configurador de producto

# Índice alfabético

# ^

| AAjuste "Cubierto" para la conmutación activaAjuste "Libre" para la conmutación activa44Ajuste de lleno, Salida 1Ajuste en vacío45Ajustes de productos activos44Aplicación44 |
|----------------------------------------------------------------------------------------------------|
| <b>B</b><br>Buscar equipo                                                                                                    |
| <b>C</b><br>Código de producto ampliado                                                                                                    |
| D<br>Declaración de conformidad                                                                                                    |
| Šímbolos35Diagnósticos reales (STA)42Diferenciación de producto27Documento5                                                                                                  |
| <b>E</b><br>Eliminación                                                                                                    |
| FFiabilidad8Finalidad del documento5Función de histéresis24Función de ventana27                                                                                              |
| H<br>Historial de Acceso a Equipos. Historial de Almacena-<br>miento de Datos (activación/desactivación de DataS-<br>torage)                                                 |
| <b>I</b><br>Identificación del instrumento de medición 10                                                                                                    |
| L<br>Localización y resolución de fallos                                                                                                    |
| Μ                                                                                                    |

| Mensaje de diagnóstico                                            | 35       |
|-------------------------------------------------------------------|----------|
| Descripción del parámetro                                         | 41<br>39 |
| Descripción del parámetro                                         | 41<br>39 |
| Modo de salida Salida 1/2                                         | 49       |
| Р                                                                 |          |
| Parámetro                                                         | 44<br>11 |
| R                                                                 |          |
| Recepción de material                                             | 10<br>44 |
| Reinicio de los ajustes de fábrica (RES)                          | 51       |
| Requisitos para el personal                                       | 7<br>51  |
|                                                                   |          |
| Seguridad del producto                                            | 8        |
| Seguridad en el lugar de trabajo                                  | . 7      |
| Señales de estado                                                 | 35       |
| Simulación de la salida de conmutación 2 (OU2)                    | 42       |
| Sistema                                                           | 50       |
| Т                                                                 |          |
| Temperatura en μC                                                 | 50<br>51 |
| Temperatura mínima en $\mu$ C                                     | 51       |
| Texto sobre el evento                                             | 35       |
| (dS1/dS2)                                                         | 48       |
| Tiempo de retardo del retroceso, Salida 1/2 (dR1/                 | ( 0      |
| dS2)                                                              | 48       |
|                                                                   | ( )      |
| Ultimo diagnostico (LST)                                          | 42       |
| V                                                                 |          |
| Valor "Libre"                                                     | 45       |
| 1/2 (SP1/SP2)                                                     | 46       |
| Valor del punto de retroceso (Magnitud), Salida 1/2<br>(rP1/rRP2) | 46       |
| Valor Salidas 1 y 2 "Cubierto"                                    | 46       |
| Verificación tras la conexión                                     | 18       |
| W                                                                 |          |
| W@M Device Viewer                                                 | 10       |
|                                                                   |          |

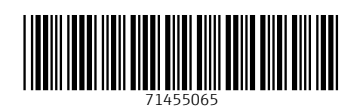

www.addresses.endress.com

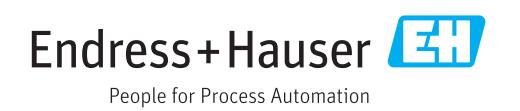